HERMES

# Uporabniški priročnik Bilančna poročila

Hermes d.o.o. Prušnikova 2 1210 Ljubljana-Šentvid www.hermes2.net info@hermes2.net

| 1.  | Uvo  | d a                                      | 3 |
|-----|------|------------------------------------------|---|
| 1.1 |      | Uvod                                     | 3 |
| 1.2 |      | Datoteka                                 | 3 |
| 1.3 |      | Uredi                                    | 5 |
| 1.4 | ļ    | Predogled tiskanja                       | 5 |
| 2.  | Bila | nčna poročila                            | 1 |
| 2.1 |      | Osnovne tabele bilanc                    | 7 |
| 2   | .1.1 | Uvoz in izvoz tabel bilanc               | 9 |
| 2.2 |      | Kontni plan12                            | 2 |
| 2.3 | 1    | Priprava bruto bilance13                 | 3 |
| 2.4 | Ļ    | Obdelave bilanc                          | 7 |
| 2.5 |      | Ureditev in tisk osnovne bruto bilance22 | 2 |
| 2.6 |      | Prenos v datoteko za APP23               | 3 |
| 2.7 | ,    | Prenos podatkov v XML                    | 1 |
| 2.8 | 1    | Poročanje ČPPS (XML)                     | ) |
| 2.9 | )    | Nastavitve                               | 3 |
| 3.  | Okn  | o 34                                     | ł |
| 4.  | Pom  | noč 35                                   | ; |
| 4.1 |      | Zgodovina sprememb programa3             | 5 |
| 4.2 |      | O programu                               | 5 |

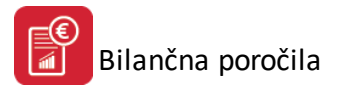

### 1 Uvod

### 1.1 Uvod

Program ima naslednjo uvodno masko:

| 🕌 HermeS programi - Nova Firma - A |               |                           |              |               |           |                 |    |  |
|------------------------------------|---------------|---------------------------|--------------|---------------|-----------|-----------------|----|--|
| <u>D</u> atoteka                   | <u>U</u> redi | <u>B</u> ilančna poročila | <u>O</u> kna | <u>P</u> omoč |           |                 |    |  |
| 🔁 Izhod                            | 1 🖗           | )snovne tabele bilar      | nc 🖂 F       | Pripravi brut | o bilanco | 💊 Obdelave bila | nc |  |
|                                    |               |                           |              |               |           |                 |    |  |

Do osnovnih obdelav pridete s pritiskom na ustrezno tipko. Sicer pa lahko do obdelav pridete tudi preko menija:

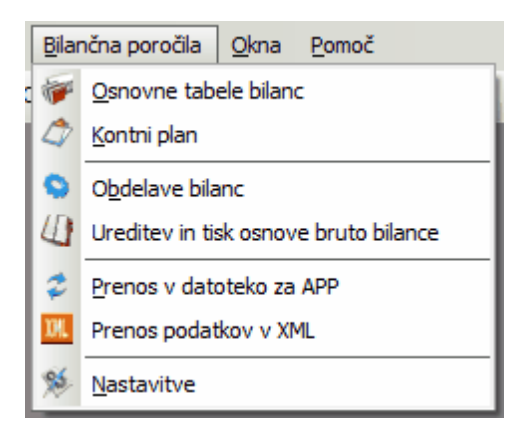

### 1.2 Datoteka

V meniju Datoteka sta dve alineji:

| <u>D</u> atoteka |       | Uredi      | <u>B</u> ilančna poroč |  |  |  |  |
|------------------|-------|------------|------------------------|--|--|--|--|
| 2                | Nasta | ivitev tis | kalnika                |  |  |  |  |
| 0                | Izhod |            |                        |  |  |  |  |

Če želite spremeniti nastavitve tiskalnika izberete alinejo Priprava Izpisa. Prikaže se vam naslednje Windowsovo okno za urejanje lastnosti tiskalnika:

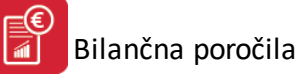

| Tiskalnik |                                |                   |
|-----------|--------------------------------|-------------------|
| lme:      | \\HERMESCAM\hp LaserJet 3015 P | CL 5e 🔻 Lastnosti |
| Stanje:   | Pripravljen                    |                   |
| Vrsta:    | hp LaserJet 3015 PCL 5e        |                   |
| Kje:      | DOT4_002                       |                   |
| Komentar  |                                |                   |
| Papir     |                                | Usmerjenost       |
| Velikost: | A4 •                           | Pokončna          |
| Vir:      | Automatically Select           | A 💿 Ležeča        |
|           | _                              |                   |

Nastavitve posameznega tiskalnika so odvisne od vrste tiskalnika in zmožnosti, ki jih ta tiskalnik ima. Torej vrsta papirja, format in podobno. Nastavljene parametre program do neke mere upošteva. V primeru, da so formati izbranega papirja manjši od standardnih, program ne izpiše dela besedila, kar je razvidno tudi pri predpregledu izpisa. V kolikor na papir ne dobite celotnega izpisa, spremenite format uporabljenega papirja na tiskalniku.

Natančnejše nastavitve možnosti tiskalnika pa dobite s pritiskom na gumb Možnosti (ang. Properties):

| Paper Options                      | Save Delete                 |
|------------------------------------|-----------------------------|
| Other Pages<br>Back Cover          |                             |
| Source is:<br>Automatically Select | Print Quality               |
| Unspecified 👻                      | (May Save Print Cartridges) |
|                                    |                             |

To okno je odvisno od vrste tiskalnika oziroma gonilnika za tiskalnik, zato ni nujno, da bo izgled tega okna na vašem računalniku enak. Nastavitve so specifične za posamezen tiskalnik.

### Izhod

Z izbiro alineje Izhod zapustite program Bilančna poročila.

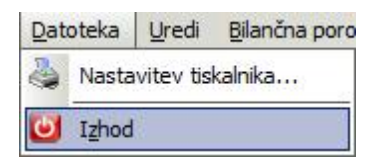

UIzhod

Bližnjica za izhod iz programa je tudi ikona

### 1.3 Uredi

Poglavje Uredi ima tri alineje:

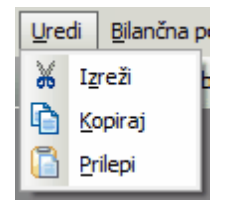

<u>Izreži, Kopiraj, Prilepi.</u> Uporabljate jih, ko želite določen tekst kopirati iz enega vnosnega polja v drugo ali več drugih.

To naredite tako, da označite željeni tekst za kopiranje ter kliknete na Kopiraj. Nato se pomaknete v prazno polje in kliknete Prilepi.

Izreži pa povzroči, da se v orginalnem polju tekst briše, ostane pa v spominu in je možno kopiranje z ukazom Prilepi.

Na tipkovnici obstajajo ekvivalenti teh treh operacij:

```
Izreži = Ctrl + x
Kopiraj = Ctrl + c
Prilepi = Ctrl + v
```

### 1.4 Predogled tiskanja

Vsi izpisi dokumentov imajo možnost predogleda. To pomeni, da jih lahko pregledamo, preden jih pošljemo na tiskalnik.

Za pravilno delo s predogledovalnikom je potrebno poznati ukazne gumbe le-tega.

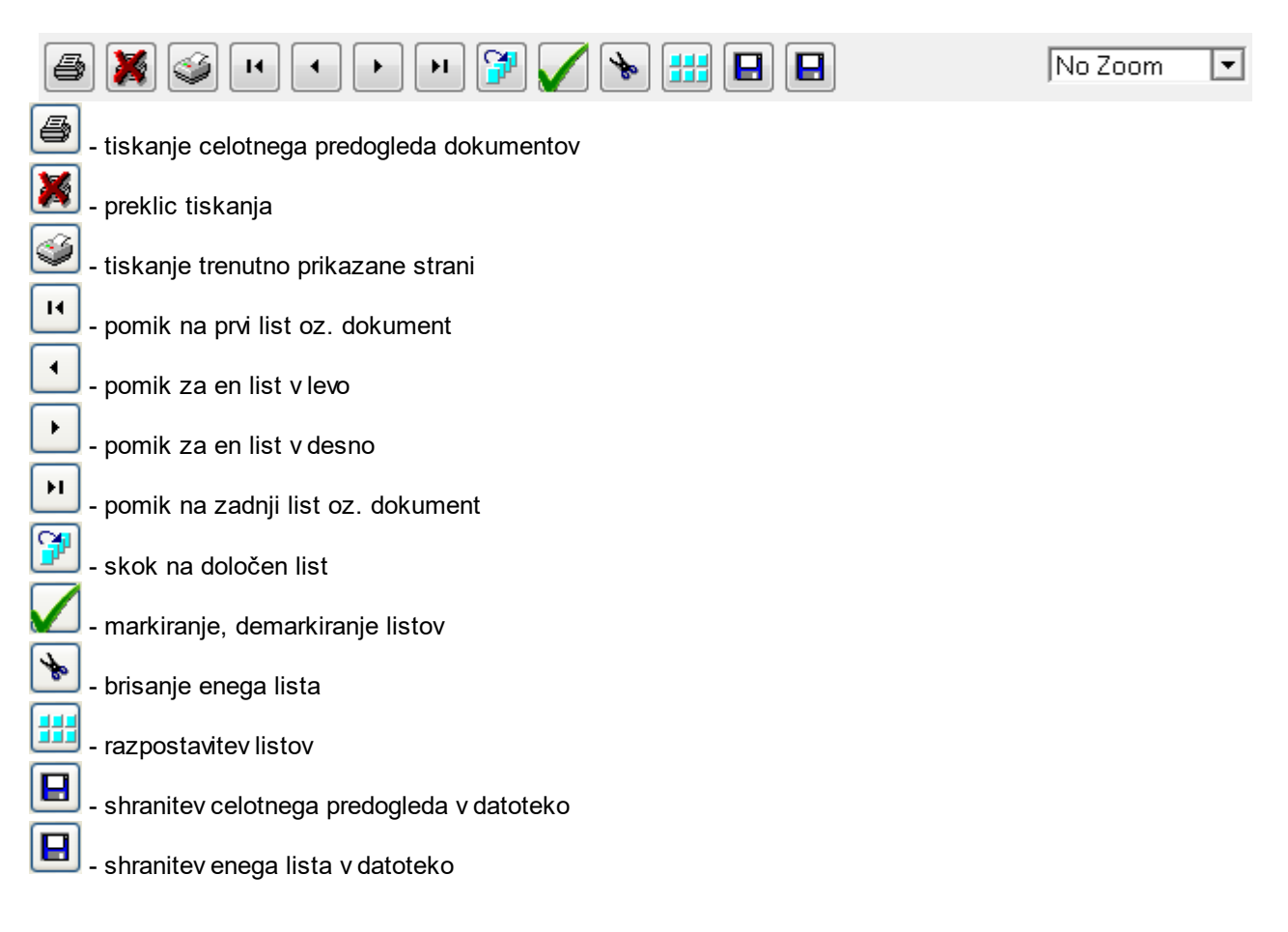

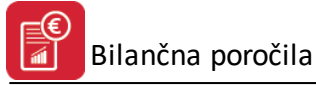

No Zoom Page Width Zoom (50%) Zoom (75%) Zoom (100%) Zoom (200%) Zoom (300%)

Zoom (300%) - povečevanje velikosti predogleda izpisa

# 2 Bilančna poročila

## 2.1 Osnovne tabele bilanc

Poslovno poročilo se oblikuje na podlagi predloge, ki vsebuje napotke o sestavi poročila. Taka predloga se imenuje Osnovna tabela. Program dovoljuje do 99 različnih osnovnih tabel. Ob instalaciji dobite nekaj najbolj običajnih tabel, ki omogočajo izdelavo poslovne in statistične bilance.

Osnovne tabele se urejajo v naslednjem tabelarnem urejevalniku:

| Številka | Naslov                            | Pod naslov                | Zaokrož. | lzp. neg. |                    |        | Za APP              |
|----------|-----------------------------------|---------------------------|----------|-----------|--------------------|--------|---------------------|
| 1        | IZKAZ USPEHA 25.6                 | Po inačici SRS 25.6       |          | DA        |                    |        |                     |
| 2        | IZKAZ USPEHA 25.5                 | Po prvi inačici SRS 25.5  |          | DA        |                    |        |                     |
| 4        | BILANCA STANJA                    | Razčlenitev bilance stan  |          | DA        |                    |        |                     |
| 5        | *IZKAZ STANJA PASIVA              | Prosto                    |          | DA        |                    |        |                     |
| 6        | IZKAZ DENARNIH TOKOV              | Izkaz po SRS 26.6         |          | DA        |                    |        |                     |
| 7        | *PRILOGA 1 k izkazu uspeha        | RAZČLENITEV STROŠI        |          | DA        |                    |        |                     |
| 8        | *RAZPOREDITEV DOBIČKA             | Prosto poročilo           |          | DA        |                    |        |                     |
| 9        | PODATKI BILANCE STANJA            | Priloga 2A                |          |           |                    |        | DA                  |
| 10       | PODATKI IZ IZKAZA POSLOVNE        | Priloga 2B                |          |           |                    |        | DA                  |
| 11       | PODATKI O TERJATVAH IN OBV        | Priloga 4                 |          | DA        |                    |        | DA                  |
| 12       | PODATKI IZ IZKAZA BILANČNEG       | Priloga 2C                |          |           |                    |        | DA                  |
| 13       | BILANCA STANJA                    | Po SRS 24.9               |          |           |                    |        |                     |
| 14       | BILANCA USPEHA                    | Po SRS                    |          |           |                    |        |                     |
| 15       | Izkaz bilančnega dobička/bilančne | Po SRS 25.8               |          |           |                    |        |                     |
| 16       | BILANCA STANJA ZA SP              | Po                        |          |           |                    |        | DA                  |
| 17       | PODATKI IZ IZKAZA POSLOVNE        |                           |          |           |                    |        | DA                  |
| 18       | Dodani podatki k podatkom izkaza  | Priloga 2D                |          |           |                    |        | DA                  |
| 19       | Drugi podatki                     |                           |          |           |                    |        |                     |
| 22       | ČPPS PODATKI BILANCE STANJ.       | Bilanca stanja četrtletno |          |           |                    |        |                     |
| 23       | ČPPS PODATKI IZ IZKAZA POSL       | Izkaz uspeha četrtletno p |          |           |                    |        |                     |
| 24       | ČPPS Investicije v OSSR           | Nova osnovna sredstva     |          |           |                    |        |                     |
| 25       | ČPPS Investicije v OSSR           | Rabljena osnovna sredst   |          |           |                    |        |                     |
| ¢        |                                   |                           |          |           |                    |        | >                   |
|          | Hermes                            | Ajpes                     |          |           |                    |        |                     |
|          | 🗳 Uvoz 🛛 🗳 Izvo                   | z 🛛 🕹 Uvoz                |          |           | 🚹 🛛 <u>V</u> stavi | Spreme | eni 📒 <u>B</u> riši |

V urejevalniku so razvidne vse vnesene osnovne tabele. Posamezna osnovna tabela ima določene:

- osnovne podatke, kot so npr. naslov in način oblikovanja, ter
- pozicije tabele, ki določajo obliko in vsebino tabele.

Posamezno tabelo lahko dodate na seznam s tipko **Vstavi**, brišete iz seznama s tipko **Briši** ali popravite vsebino s tipko **Spremeni**.

Ob vstavljanju in urejanju tabele lahko vnašate naslednje podatke:

| Ažuriranje Na  | slovov                          |  |  |  |  |  |  |  |  |  |
|----------------|---------------------------------|--|--|--|--|--|--|--|--|--|
| Glava Pozicije | Glava Pozicije naslova - Izkazi |  |  |  |  |  |  |  |  |  |
| Številka:      | 1                               |  |  |  |  |  |  |  |  |  |
| Naslov:        | IZKAZ USPEHA 25.6               |  |  |  |  |  |  |  |  |  |
| Pod naslov:    | Po inačici SRS 25.6             |  |  |  |  |  |  |  |  |  |
|                | Zaokrožitve v cele              |  |  |  |  |  |  |  |  |  |
|                | 🔽 Izpis negativnih vrednosti    |  |  |  |  |  |  |  |  |  |
|                | Poročilo je za APP              |  |  |  |  |  |  |  |  |  |
|                |                                 |  |  |  |  |  |  |  |  |  |
|                | 🔚 OK 🔀 Prekliči 🧟 Pomoč         |  |  |  |  |  |  |  |  |  |

Številko dodeli program samodejno. Naslov je besedilo, ki se bo kasneje v tiskanem poročilu izpisalo v naslovu, podnaslov pa v drugi vrstici naslova.

- Izberete tudi način prikaza številk ali v stotinih ali zaokroženo na 1000 za potrebe statistike.
- Določena poročila imajo izpisane **negativne vrednosti** določena pa jih ne smejo imeti. Z gumbom označite ali se prikazujejo negativne številke ali ne.
- Če se poročilo prenaša v APP (v poseben program, ki ga priskrbi APP), potem se označi, da je poročilo za APP.

V 3.0 HermeS obstajajo tudi različne možnosti uvoza in izvoza bilančnih tabel.

**Vsebino posameznega** poročila vnašate lahko s pritiskom na drugi zavihek gornjega obrazca (Pozicije naslova - Izkazi).

Dobili boste naslednjo tabelo:

| 1 | Ažuriranje Naslovov                                                     |             |         |                                                                      |         |             |          |  |  |  |
|---|-------------------------------------------------------------------------|-------------|---------|----------------------------------------------------------------------|---------|-------------|----------|--|--|--|
|   | Glav                                                                    | va Pozicije | e naslo | va - Izkazi                                                          |         |             |          |  |  |  |
|   | ×                                                                       | Številka    | AOP     | Naziv AOP                                                            | Formula | Konti       | Poz AO 🔺 |  |  |  |
|   |                                                                         | 1           | 12      | <ol> <li>Čisti prihodki od prodaje</li> </ol>                        |         | 76          |          |  |  |  |
|   |                                                                         | 1           | 13      | <ul> <li>c) Finančni prihodki iz deležev v drugih družbah</li> </ul> |         | 772         |          |  |  |  |
|   |                                                                         | 1           | 14      | č) Finančni prihodki iz drugih naložb                                |         | 773,778,779 |          |  |  |  |
|   |                                                                         | 1           | 15      | 8. Finančni prihodki iz danih posojil                                | 16+17   |             |          |  |  |  |
|   |                                                                         | 1           | 16      | a) Finančni prihodki iz posojil, danih družbam v skupini             |         | 774,779     |          |  |  |  |
|   |                                                                         | 1           | 17      | b) Finančni prihodki iz posojil, danih drugim                        |         | 775,779     |          |  |  |  |
|   |                                                                         | 1           | 18      | 9. Finančni prihodki iz poslovnih terjatev                           | 19+20   |             |          |  |  |  |
|   |                                                                         | 1           | 19      | a) Finančni prihodki iz poslovnih terjatev do družb v skup           | :       | 776         |          |  |  |  |
|   |                                                                         |             |         |                                                                      |         |             |          |  |  |  |
|   | Liskaj     Spremeni     Briši       Iskaj     OK     Prekliči     Pomoč |             |         |                                                                      |         |             |          |  |  |  |

S tipko Spremeni ali Vstavi dobite naslednji obrazec za vnos vsebine posamezne pozicije poročila:

| 2                  | Ažuriranje izkaza 🗖 🗉 🖾                                                  |
|--------------------|--------------------------------------------------------------------------|
| Izkaz              |                                                                          |
| Številka:          | 48                                                                       |
| AOP:               | 13                                                                       |
| Naziv AOP:         | Čisti dobiček                                                            |
| Formula:           | 10-12                                                                    |
| Primer: Enostavno: | 01+02 01-02 Napredno: #01#*0.25 #01#/#02#+100 (#01#+#02#)*0.2(dec. pika) |
| Konti:             |                                                                          |
| Poz. AOP za APP:   |                                                                          |
|                    | 💾 OK 🛛 🔀 Prekliči 🧕 Pomoč                                                |

- **AOP** je zaporedna številka, ki MORA BITI dvomestna. Torej: 01,02,03 ipd. Kot oznako AOP je možno vnesti tudi črki oziroma kombinacijo črke in številke.
- Naziv AOP je prosto besedilo, ki opisuje vsebino pozicije.
- Formula je formula, v kateri se izračunavajo posamezni vmesni ali končni rezultati poročila. Če je vpisana formula, ne smejo biti vpisani konti in obratno. Za formulo se vnašajo samo splošni interni HermeS dvomestni AOP-ji, npr.: 01+02-03. AOP za APP se uporabljajo samo za poročanje/izvažanje podatkov za Ajpes ipd.
  - $_{\odot}$  V enostavnih formulah lahko uporabljate samo oznake + ali -. Primeri:
    - 01+02
    - 01-02+03
  - V naprednih formulah za sklicevanje na interne AOP-je uporabimo znaka # (pred in za int. AOP-jem), za množenje znak \* in za deljenje /. Pri številkah z decimalkami se uporablja decimalna pika. Primeri:
    - AOP 01 množimo z deležem dobička
    - #01#\*0.25 • AOP 01 delimo z AOP 01 in prištejemo 100
    - #01#/#02#+100
      Seštejemo AOP-ja 01 in 02 ter pomnožimo z deležem dobička
    - (#01#+#02#)\*0.2

### Uporabljamo lahko tudi logične operatorje, npr. če je izračunano po formuli večje kot 0, prikažemo, sicer zapišemo kot 0. Primera:

Če je rezultat izračuna (morebitnega dobička), ko od AOP-ja 01 (prihodki) odštejemo AOP 02 (stroški) in AOP 03, pozitiven, naj se prikaže ta rezultat, sicer določimo "izračun" z 0. Pri tem moramo uporabiti napredni/e formuli/e, zato dodatno množenje z 1. Skrajšano: ...(pogoj, ko drži, ko ne drži). CHOOSE((#01#-#02#-#03#)\*1>0, (#01#-#02#-#03#)\*1, 0)

Analogno za morebitno izgubo.

CHOOSE((#02#+#03#-#01#)\*1>0, (#02#+#03#-#01#)\*1, 0)

S tem si zagotovimo preglednejši izkaz, saj izračunamo samo dobiček ali samo izgubo, ne pa oboje. Nekatere funkcionalnosti so lahko na voljo samo v 3.0 HermeS (SQL različica).

- Konti naštejete konte iz katerih se oblikuje vrednost posamezne pozicije. Dovoljeno je vnašanje tako sintetike kot analitike. Program pri prenosu iz bruto bilance prevzame saldo, ki je za pasivo pozitiven, če je krediten in za aktivo debeten.
- Pozicija AOP za APP (AJPES) Program za APP ima svoja pravila in uporablja oznake AOP. Da bi
  zagotovili pravilno povezavo s programom APP je potrebno upoštevati oznake AOP, ki jih predvideva program
  APP. AOP za APP se uporabljajo samo za poročanje/izvažanje podatkov za Ajpes ipd. Za formulo se
  vnašajo samo splošni (HermeS) dvomestni AOP-ji.

### 2.1.1 Uvoz in izvoz tabel bilanc

V 3.0 HermeS obstajata sledeči možnosti uvoza in izvoza bilančnih tabel:

- 1. Uvoz iz XLS oblike (npr. uvoz v AJPES obliki ipd.) gumb Uvoz (Ajpes),
- Izvoz in uvoz osnovnih bilančnih tabel v HermeS obliki (XML datoteka). Omogočeno je preko gumbov Uvoz in Izvoz (HermeS). Funkcionalnost je koristna v primerih, ko:

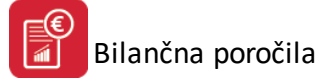

- a. se bilančna tabela (po uvozu iz AJPES XLS) uredi na enem poslovnem subjektu, izvozi in enostavno uvozi na drugem posl. subjektu,
- b. na podlagi nekega poročila želimo pripraviti drugo poročilo idr.

| 1      |                |                        |                                          |                                    |                       |
|--------|----------------|------------------------|------------------------------------------|------------------------------------|-----------------------|
| Hermes |                | Ajpes                  |                                          |                                    | 2 2 2 2               |
| 🕹 Uvoz | izvoz 🍜        | 🕹 Uvoz                 | 🚹 🛛 🗹 stavi                              | Spremeni                           | 😑 <u>B</u> riši       |
| 🕸 Uvoz | 😻 Izvoz        | Sector Uvoz            | 🛨 <u>V</u> stavi                         | Spremeni                           | <u>B</u> riši         |
|        |                |                        |                                          | 7 Zanii                            | Q Dawaž               |
|        | Hermes<br>Vvoz | Hermes<br>Vvoz 🕸 Izvoz | Hermes<br>Hermes<br>Uvoz<br>Uvoz<br>Uvoz | Hermes Ajpes 🍪 Uvoz 🚱 Izvoz 🚱 Uvoz | Hermes Ajpes Spremeni |

- 1. Uvoz XLS datoteke poteka na sledeč način:
- pridobimo XLS datoteko (npr. z AJPES letna poročila),
- po potrebi uredimo XLS datoteko (v Excelu npr.: združimo zaporedno številko/oznako (stolpec B (2)) in naziv postavke (stolpec C (3) v en stolpec D(4)).

|             | A                                                                                                    | В            | С                                                                               | D                                                                               | E                |
|-------------|----------------------------------------------------------------------------------------------------|--------------|---------------------------------------------------------------------------------|---------------------------------------------------------------------------------|------------------|
| 1<br>2<br>3 | Konto                                                                                                    | Postavka 1/2 | Postavka 2/2                                                                    | Postavka skupaj                                                                 | Oznaka<br>za AOP |
| 4           | 1                                                                                                    | 2            | 3                                                                               | 4                                                                               | 5                |
| 5           | 00, 01, 02, 03, 04,<br>05, 06, 07, 08, 09,<br>10, 11, 12, 13, 14,<br>15, 16, 17, 18, 19,<br>30, 31, 32, 60, 61,<br>63, 65, 66, 67 |              | SREDSTVA (002+032+053)                                                          | SREDSTVA (002+032+053)                                                          | 001              |
| 6           | 00, 01, 02, 03, 04,<br>05, 06, del 07, del<br>08, 09, del 13                                                                      | Α.           | DOLGOROČNA SREDSTVA<br>(003+010+018+019+027+031)                                | A. DOLGOROČNA SREDSTVA<br>(003+010+018+019+027+031)                             | 002              |
| 7           | del 00, del 08, del 13                                                                                                    | I.           | Neopredmetena sredstva in<br>dolgoročne aktivne časovne<br>razmejitve (004+009) | I. Neopredmetena sredstva in dolgoročne<br>aktivne časovne razmejitve (004+009) | 003              |

• uporabimo gumb Uvoz (Ajpes). Primer nastavitev glede na prejšnjo zaslonsko sliko.

| A |                                                                                              | Izberite              | e datotel  | ko za u  | voz        |         |   |       |
|---|----------------------------------------------------------------------------------------------|-----------------------|------------|----------|------------|---------|---|-------|
|   | Datoteka: C:\Users\U                                                                         | lporabnik\Do          | wnloads\LF | 'GD_201  | 6_V3_0.xls |         |   | 4     |
|   | Vrstica s prvimi podatk<br>Stolpec za konto:<br>Stolpec za postavko:<br>Stolpec oznake za AO | : 5<br>1<br>4<br>P: 5 |            |          |            |         |   | ×     |
|   |                                                                                              |                       |            | <b>V</b> | ЭК         | 🕑 Zapri | 0 | Pomoč |

Rezultat uvoza (formule niso uvožene, konti za zajem na poročilo niso pravilno navedeni):

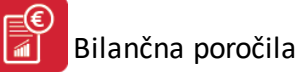

| Ažuriranje Naslovov |                                         |         |                                                                                               |         |                                                                             |               |  |  |  |
|---------------------|-----------------------------------------|---------|-----------------------------------------------------------------------------------------------|---------|-----------------------------------------------------------------------------|---------------|--|--|--|
| Glava               | Pozicije                                | e naslo | va - Izkazi                                                                                   |         |                                                                             |               |  |  |  |
| ×č                  | stevilka                                | AOP     | Naziv AOP                                                                                     | Formula | Konti                                                                       | Poz AOP 🔺     |  |  |  |
| 2                   | 29                                      | 01      | SREDSTVA (002+032+053)                                                                        |         | 00, 01, 02, 03, 04, 05, 06, 07, 08, 09, 10, 11, 12, 13, 14, 15, 16, 17, 18, | 001           |  |  |  |
| 2                   | 29                                      | 02      | A. DOLGOROČNA SREDSTVA(003+010+018+019+027+031)                                               |         | 00, 01, 02, 03, 04, 05, 06, del 07, del 08, 09, del 13                      | 002           |  |  |  |
| 2                   | 29                                      | 03      | <ol> <li>Neopredmetena sredstva in dolgoročne aktivne časovne razmejitve (004+009)</li> </ol> |         | del 00, del 08, del 13                                                      | 003           |  |  |  |
| 2                   | 29                                      | 04      | 1. Neopredmetena sredstva (005 do 008)                                                        |         | del 00, del 08, del 13                                                      | 004           |  |  |  |
| 2                   | 29                                      | 05      | a) Dolgoročne premoženjske pravice                                                            |         | del 00                                                                      | 005           |  |  |  |
| 2                   | 29                                      | 06      | b) Dobro ime                                                                                  |         | del 00                                                                      | 006           |  |  |  |
| 2                   | 29                                      | 07      | c) Dolgoročno odloženi stroški razvijanja                                                     |         | del 00                                                                      | 007           |  |  |  |
| 2                   | 29                                      | 08      | č) Druga neopredmetena sredstva                                                               |         | del 00, del 08, del 13                                                      | 008           |  |  |  |
| 2                   | 29                                      | 09      | 2. Dolgoročne aktivne časovne razmejitve                                                      |         | del 00                                                                      | 009           |  |  |  |
| 2                   | 29                                      | 10      | II. Opredmetena osnovna sredstva (011 do 017)                                                 |         | del 00, 02, 03, 04, 05, del 08, del 13                                      | 010           |  |  |  |
| 2                   | 29                                      | 11      | 1. Zemljišča                                                                                  |         | del 00, del 02, del 03                                                      | 011           |  |  |  |
| 2                   | 29                                      | 12      | 2. Zgradbe                                                                                    |         | del 00, del 02, del 03                                                      | 012           |  |  |  |
| 2                   | 29                                      | 13      | 3. Proizvajalne naprave in stroji                                                             |         | del 04, del 05                                                              | 013           |  |  |  |
| 2                   | 29                                      | 14      | 4. Druge naprave in oprema, drobni inventar in druga opredmetena osnovna sredstv              |         | del 04, del 05                                                              | 014           |  |  |  |
| 2                   | 29                                      | 15      | 5. Biološka sredstva                                                                          |         | del 04, del 05                                                              | 015           |  |  |  |
| 2                   | 29                                      | 16      | 6. Opredmetena osnovna sredstva v gradnji in izdelavi                                         |         | del 02, del 04                                                              | 016           |  |  |  |
| 2                   | 29                                      | 17      | 7. Predujmi za pridobitev opredmetenih osnovnih sredstev                                      |         | del 08, del 13                                                              | 017           |  |  |  |
| 2                   | 29                                      | 18      | III. Naložbene nepremičnine                                                                   |         | 01                                                                          | 018           |  |  |  |
| <                   |                                         |         |                                                                                               |         |                                                                             | > ~           |  |  |  |
|                     |                                         |         |                                                                                               |         | 🔁 Vstavi 🛛 🛆 Spremeni 📄                                                     | <u>B</u> riši |  |  |  |
| è 🖗                 | 🛃 <u>N</u> atisni DK 🔀 Prekliči 🥺 Pomoč |         |                                                                                               |         |                                                                             |               |  |  |  |

- Po uvozu je potrebno urediti vsaj:
  - formule obvezna uporaba internih dvomestnih (HermeS) AOP-jev ter samo osnovnih matematičnih operacij, seštevanje (+) in odštevanje (-).
  - konte postavk obvezno samo numerične oznake kontov (kontnih (pod)skupin), ločevanje z vejico, stično (brez presledkov).

Primer urejenih oznak internih (HermeS) AOP-jev, formul in kontov, nazivov AOP (postavk) in Ajpes AOP-jev.

| Stevilka | AOP | Naziv AOP                                                                                          | Formula             | Konti               | Poz AOP |
|----------|-----|----------------------------------------------------------------------------------------------------|---------------------|---------------------|---------|
| 22       | 01  | SREDSTVA                                                                                           | 02+32+53            |                     | 001     |
| 22       | 02  | A. DOLGOROČNA SREDSTVA                                                                             | 03+10+18+19+27+31   |                     | 002     |
| 22       | 03  | I. Neopredmetena sredstva in dolgoročne aktivne časovne razmejitve                                 | 04+09               |                     | 003     |
| 22       | 04  | 1. Neopredmetena sredstva                                                                          | 05+06+07+08         |                     | 004     |
| 22       | 05  | a) Dolgoročne premoženjske pravice                                                                 |                     | 003,008,009         | 005     |
| 22       | 06  | b) Dobro ime                                                                                       |                     | 000,008,009         | 006     |
| 22       | 07  | <ul> <li>c) Dolgoročno odloženi stroški razvijanja</li> </ul>                                      |                     | 002,008,009         | 007     |
| 22       | 08  | č) Druga neopredmetena osnovna sredstva                                                            |                     | 005,008,009         | 008     |
| 22       | 09  | <ol><li>Dolgoročne aktivne časovne razmejitve</li></ol>                                            |                     | 007                 | 009     |
| 22       | 10  | II. Opredmetena osnovna sredstva                                                                   | 11+12+13+14+15+16+1 |                     | 010     |
| 22       | 11  | 1. Zemljišča                                                                                       |                     | 020,022,031         | 011     |
| 22       | 12  | 2. Zgradbe                                                                                         |                     | 021,023,035,039     | 012     |
| 22       | 13  | 3. Proizvajalne naprave in stroji                                                                  |                     | 040,042,050,052     | 013     |
| 22       | 14  | <ol> <li>Druge naprave in oprema, drobni inventar in druga opredmetena osnovna sredstva</li> </ol> |                     | 051,055,041,059,045 | 014     |
| 22       | 15  | 5. Biološka sredstva                                                                               |                     | 043,053             | 015     |
|          | 16  | 6. Opredmetena osnovna sredstva v gradnji in izdelavi                                              |                     | 047,027             | 016     |
| 22       |     |                                                                                                    |                     | 100.000             | 017     |

- 3. Izvoz in uvoz osnovnih bilančnih tabel v HermeS obliki (XML datoteka) poteka na sledeč način:
- Izvoz izvedemo preko gumba Izvoz (HermeS). Osnovni podatki in postavke bilančne tabele se shranijo v XML datoteko; samodejni naziv datoteke je ShemBilStXX.XML, kjer je XX zaporedna številka izvožene sheme.

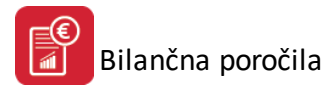

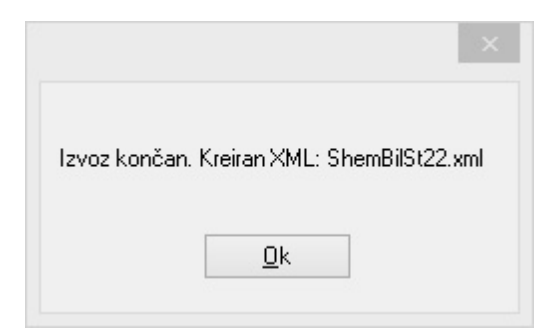

• Uvoz izvedemo preko gumba Uvoz (HermeS). Izbrati je potrebno XML datoteko (Hermesove strukture) in potrditi uvoz.

| ×                     | Izberite datoteko za uvoz           |         |       |
|-----------------------|-------------------------------------|---------|-------|
| Datoteka: D:\HermeS\H | lermesSQL\SystemSQL\ShemBilSt22.xrr | ป       | 4     |
|                       | 🛩 ОК                                | 🙆 Zapri | Pomoč |

Možno je uvoziti osnutke nekaterih že pripravljenih osnovnih bilančnih tabel v HermeS obliki. XML datoteke teh tabel so zajete v namestitvenih paketih in nadgradnjah od maja 2017 dalje. Datoteke za uvoz so poimenovane na sledeč način - ShemBil-"Oznaka".XML, kjer "Oznaka" predstavlja:

InvROS = investicije v rabljena OS (ČPPS),

InvNOS = investicije v nova OS (ČPPS),

BS = bilanca stanja (AJPES letno poročanje in ČPPS),

IPI = izkaz poslovnega izida (AJPES letno poročanje in ČPPS),

LD = letni dodatek (ČPPS),

DP = drugi podatki (ČPPS; samo pri poročanju podatkov za zadnje četrtletje leta).

Po uvozu teh datotek obvezno preverite skladnost tabel z lastnim kontnim načrtom, z aktualnostjo AJPES letnega poročanja, ČPPS idr.

### 2.2 Kontni plan

V kontnem planu so predstavljeni konti, ki jih uporabljamo pri knjiženju v Glavni knjigi. Ta kontni plan vam je v pomoč pri sestavljanju bilančnih poročil:

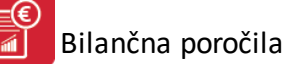

| Konto  | Ime konta                                       | Začetno stanje | 0 | Ključ | OB | Naziv                  | PP | SM | ٧Z | EŠ | D |
|--------|-------------------------------------------------|----------------|---|-------|----|------------------------|----|----|----|----|---|
| 0      | DOLGOROČNA SREDSTVA                             | 0,00           |   |       |    |                        |    |    |    |    |   |
| 00     | NEOPREDMETENA DOLGOROČNA SREDSTVA               | 0,00           |   |       |    |                        |    |    |    |    |   |
| 000    | DOBRO IME                                       | 0,00           |   |       |    |                        |    |    |    |    |   |
| 001    | DOLGOROČNO ODLOŽENI STROŠKI POSLOVA             | 0,00           |   |       |    |                        |    |    |    |    |   |
| 001002 | DOLGOROČNO VRAČ.STROŠKI (OBRESTI)               | 0,00           | Κ |       |    |                        |    |    |    |    |   |
| 001100 | DOLGOROČNO ODLOŽENI STROŠKI POSLOVA             | 133.140,34     | D |       |    |                        |    |    |    |    |   |
| 002    | DOLGOROČNO ODLOŽENI STROŠKI RAZVIJAN            | 0,00           |   |       |    |                        |    |    |    |    |   |
| 003    | DOLGOROČNE PREMOŽENJSKE PRAVICE                 | 0,00           |   |       |    |                        |    |    |    |    |   |
| 003000 | Računalniški programi                           | 7.509,40       | D |       |    |                        |    |    |    |    |   |
| 005    | DRUGA NEOPREDM.DOLGOROČ.SREDST.                 | 0,00           |   |       |    |                        |    |    |    |    |   |
| 007    | NEOPRED.DOLG.SREDSTVA V GRADNJI                 | 0,00           |   |       |    |                        |    |    |    |    |   |
| 008    | Popravek vrednosti neopredmetenih sredstev zara | 0,00           |   |       | 01 | Čisti prihodki prodaje |    |    |    |    |   |
| 008000 | Popravek vrednosti računalniških programov      | 5.175,96       | ĸ |       | 01 | Čisti prihodki prodaje |    |    |    |    |   |
| 01     | POPR.VRED.NEOPRED.DOLG.SREDSTEV                 | 0,00           |   |       |    |                        |    |    |    |    |   |
| 010    | POPR.VRED. DOBREGA IMENA                        | 0,00           |   |       |    |                        |    |    |    |    |   |
| 011    | POPR.VRED.DOLG.ODLOŽENIH STR.POSLOVA            | 0,00           |   |       |    |                        |    |    |    |    |   |
|        |                                                 |                |   |       |    |                        |    |    |    |    |   |

Samega kontnega plana tukaj ne morate urejati, to lahko storite v Glavni knjigi.

Konte imate lahko razporejene po dveh ključih - po kontu ali po imenu konta. Aktivni ključ je obarvan z rdečo barvo. Za hitrejše iskanje kliknete na zavihek ključa po katerem želite iskati. Nato na tipkovnici vpišete prve znake (številke, če iščemo po kontu, črke, če iščemo po imenu konta). Urejevalnik se samodejno postavlja na možne zadetke. Vtipkate lahko toliko znakov, da pridete do želenega konta.

### 2.3 Priprava bruto bilance

Bilančno poročilo generira program na podlagi osnovne tabele in na podlagi prej pripravljene bruto bilance. Bruto bilanco pripravite po naslednjem postopku:

• najprej pritisnite ikono Pripravi bruto bilanco.

| HermeS programi - Nova Firma - A                          |                 |
|-----------------------------------------------------------|-----------------|
| Datoteka Uredi Bilančna poročila Okna Pomoč               |                 |
| 😳 Izhod 📄 👘 Osnovne tabele bilar 🥢 Pripravi bruto bilanco | Obdelave bilanc |
|                                                           |                 |

Odpre se vam naslednje okno:

| 2                                                           | Z                                                                                   | bir prometa                                                                                    |                                                      |                                                                                |
|-------------------------------------------------------------|-------------------------------------------------------------------------------------|------------------------------------------------------------------------------------------------|------------------------------------------------------|--------------------------------------------------------------------------------|
|                                                             | Test d.o.o.                                                                         |                                                                                                |                                                      | Aktiva<br>0.00                                                                 |
| Konto od: 0<br>Konto do: 99<br>Od datuma: 0<br>Do datuma: 3 | DOLGOROČNA<br>38000 IZDANE MENIO<br>1.01.2016 🖾 Dbde<br>1.12.2016 🖾 Uskla<br>Vupošt | SREDSTVA<br>E-ALU KONIG ST<br>laj kot medletno bil<br>ditev zaokrožitve<br>revaj zapiralno tem | AHL<br>GK velja od:<br>1.01.2016<br>eljnico R4 in R7 | Pasiva<br>0,00<br>Dobiček<br>0,00<br>Aktiva zaokrož.:<br>0<br>Pasiva zaokrož.: |
| )bdelujem:                                                  |                                                                                     |                                                                                                |                                                      | 0<br>Dobiček zaokrož.:<br>0                                                    |
| Saldi analitičnih k                                         | contov bilance z zaokrožitvi                                                        | jo na 1000                                                                                     |                                                      |                                                                                |
| * Konto                                                     | Saldo debet                                                                         | Saldo kredit                                                                                   | Saldo debet zaokrožen                                | Saldo kredit zaokrožen                                                         |
|                                                             |                                                                                     |                                                                                                |                                                      |                                                                                |
|                                                             | 0,00                                                                                | 0,0                                                                                            | 0                                                    | 0                                                                              |
| 🔟 Obdelaj                                                   | 🤹 Tiskaj Zbir z zaok                                                                | r. 🝓 Tiskaj bru                                                                                | uto bilanco 🛛 🙆 Za                                   | pri 🧕 Pomoč                                                                    |

- Vpišete podatke o obdobju pregleda. Obdobje je lahko tudi znotraj leta npr. samo en mesec.
- Če pripravljate poročilo za medletno bilanco, potem označite, da gre za tako vrsto poročila. Če je ta oznaka obkljukana, to pomeni, da bo program samodejno izračunal dobiček, kot razliko med konti 7 in 4, ter to razliko interno shranil kot promet na kontih 8 in 950, kot bi to sicer naredili na roke. Tak način dela lahko uporabite tudi na koncu leta, če niste naredili posebne razporeditve rezultata. Pri priprava medletnih poročil je ta možnost dana kot opcija. Pri polnenju tabele program vpraša, ali naj se podatki kreirajo kot medletni podatki (t.j. samo iz prometov) ali pa se polnijo v celoti.
- Izberete lahko tudi ali naj program upošteva zapiralno temeljnico razredov 4 in 7 opcija deluje samo v primeru, da ste v programu Glavna knjiga zagnali avtomatsko pripravo zapiralne temeljnice.
- Ko določite parametre za pripravo bilance, pritisnete gumb Obdelaj. Program vas bo opozoril na naslednje:

| Opozorilo                                                                                          |
|----------------------------------------------------------------------------------------------------|
| Prosim vas, da potrdite ponovi uvoz podatkov!<br>Če odgovorite z Začni, bo stara bilanca zbrisana. |
| Začni <u>P</u> rekini                                                                              |

To opozorilo pomeni, da bo stara bilanca (če že obstaja) s tem postopkom brisana. Gre za tabelo, ki bo služila kot osnova za izdelavo poročil. Knjižbe iz glavne knjige služijo samo kot izvor podatkov in se s tem postopkom ne spreminjajo.

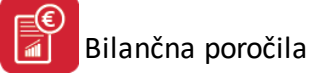

Če podatkov iz stare bilance ne želite izbrisati pritisnemo gumb **Prekini** in lahko staro bilanco prej natisnemo (glej <u>Ureditev in tisk osnovne bruto bilance</u>), ali pa jo prenesete v lansko leto (glej <u>Obdelave bilance</u>).

• Če želite nadaljevati, pritisnete gumb Začni.

| Zbir prometa                                                            | 1                                                  |                    |                           |                                         |  |  |  |  |
|-------------------------------------------------------------------------|----------------------------------------------------|--------------------|---------------------------|-----------------------------------------|--|--|--|--|
|                                                                         | ZRNO d.o.o.                                        |                    |                           | Aktiva<br>21.696.170,78                 |  |  |  |  |
| Konto od: 0<br>Konto do: 99<br>Od datuma:                               | Pasiva<br>14.388.517,04<br>Dobiček<br>7.525.586,76 |                    |                           |                                         |  |  |  |  |
| Do datuma:                                                              | 3.10.2012 🖄 🔲 Uski                                 | aditev zaokrožitve | GK velja od:<br>1.01.2009 | Aktiva zaokroż.<br>0<br>Pasiva zaokroż. |  |  |  |  |
| ončano!<br>Galdi analitičnih k                                          | kontov bilance z zaokroži                          | tvijo na cele      |                           | Dobiček zaokrož.                        |  |  |  |  |
| * Konto                                                                 | Saldo debet                                        | Saldo kredit       | Saldo debet zaokrožen     | Saldo kredit zaokrožen 🔺                |  |  |  |  |
| 001100                                                                  | 133.140,34                                         |                    | 133,140                   |                                         |  |  |  |  |
| 003000                                                                  | 7.509,40                                           |                    | 7,509                     |                                         |  |  |  |  |
| 008000                                                                  |                                                    | 5.175,96           |                           | 5,176                                   |  |  |  |  |
| 020000                                                                  | 5.007,51                                           |                    | 5,008                     |                                         |  |  |  |  |
| 020003                                                                  | 43.895,84                                          |                    | 43,896                    |                                         |  |  |  |  |
| 020004                                                                  | 114.192,33                                         |                    | 114,192                   |                                         |  |  |  |  |
| 021000                                                                  | 152.425,28                                         |                    | 152,425                   | -                                       |  |  |  |  |
|                                                                         | 26.748.823,86                                      | 26.966.756,88      | 0                         | 0                                       |  |  |  |  |
| 🗉 Obdelaj 🔄 Tiskaj Zbir z zaokr. 🍇 Tiskaj bruto bilanco 🕑 Zapri 🖉 Pomoč |                                                    |                    |                           |                                         |  |  |  |  |

Program prične z izračunom bruto bilance, ki jo prenese v posebno delovno tabelo. Drugi del operacije priprave podatkov je zaokroževanje vrednosti na 1000. To izvrši po posebnem postopku, ki zagotavlja skladnost aktive in pasive ob hkratni skladnosti debeta in kredita. Če je v bilanci napaka in ni zagotovljen pogoj A=P ter D=K potem program opozori na to nepravilnost.

Zaradi lažje kontrole je možno s posebno tipko izpisati zbir na 1000 ter bruto bilanco, kot jo je pripravil računalnik. To storite s pritiskom na gumb **Tiskaj zbir z 1000**:

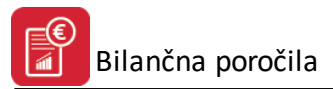

Testno podjetje d.o.o. Ulica maršala tita 1000 Ljubljana

# BRUTO B. zbir na 1000

Datum: 6.07.2009

| Vente  | Opis kepta | Promet do ol | bdobja   | Promet v obdobju |        | Skupni pro | met      | Skupni promet na 1000 |        |  |
|--------|------------|--------------|----------|------------------|--------|------------|----------|-----------------------|--------|--|
| Konto  | Opis konta | DEBET        | KREDIT   | DEBET            | KREDIT | DEBET      | KREDIT   | DEBET                 | KREDIT |  |
| 0      |            | 462.332,3    | 70.828,6 |                  |        | 462.332,3  | 70.828,6 | 46                    | 7      |  |
| 00     |            |              |          |                  |        |            |          |                       |        |  |
| 005    |            |              |          |                  |        |            |          |                       |        |  |
| 00500  |            |              |          |                  |        |            |          |                       |        |  |
| 005000 |            |              |          |                  |        |            |          |                       |        |  |
| 008    |            |              |          |                  |        |            |          |                       |        |  |
| 008000 |            |              |          |                  |        |            |          |                       |        |  |
| 02     |            | 421.275,6    |          |                  |        | 421.275,6  |          | 42                    |        |  |
| 021    |            | 421.275,6    |          |                  |        | 421.275,6  |          | 42                    |        |  |
| 021000 |            | 421.275,6    |          |                  |        | 421.275,6  |          | 42                    |        |  |
| 027    |            |              |          |                  |        |            |          |                       |        |  |
| 027000 |            |              |          |                  |        |            |          |                       |        |  |
| 03     |            | 2            | 40.833,4 | 3                |        |            | 40.833,4 | 2                     | 4      |  |
| 031    |            |              | 40.833,4 |                  |        |            | 40.833,4 |                       | 4      |  |
| 031000 | ~          |              | 40.833,4 |                  |        |            | 40.833,4 |                       | 4      |  |
| 04     | 2°         | 37.056,7     |          |                  |        | 37.056,7   |          | 3                     |        |  |
| 040    |            | 37.056,7     |          |                  |        | 37.056,7   |          | 3                     |        |  |
| 040000 |            | 37.056,7     |          |                  |        | 37.056,7   |          | 3                     |        |  |
| 05     |            |              | 29.995,2 |                  |        |            | 29.995,2 |                       | 3      |  |
| 050    |            |              | 29.995,2 |                  |        |            | 29.995,2 |                       | 3      |  |
| 050000 |            |              | 29.995,2 |                  |        |            | 29.995,2 |                       | 3      |  |
| 08     |            | 4.000,0      |          |                  |        | 4.000,0    |          |                       |        |  |
| 086    |            | 4.000,0      |          |                  |        | 4.000,0    |          |                       |        |  |
| 086100 |            | 4.000,0      |          |                  |        | 4.000,0    |          |                       |        |  |
| 1      |            | 3.977,4      | 1.227,6  | 567,8            | 67,8   | 4.477,4    | 1.227,6  |                       |        |  |
| 10     |            | 125,1        |          |                  |        | 125,1      |          |                       |        |  |
| 100    |            | 125,1        |          |                  |        | 125,1      |          |                       |        |  |
| 100000 |            | 125,1        |          |                  |        | 125,1      |          |                       |        |  |
| 100010 |            | 11 1 26      |          |                  |        |            |          |                       |        |  |
| 100900 |            |              |          |                  |        |            |          |                       |        |  |
| 109    |            |              |          |                  |        |            |          |                       |        |  |
| 109000 |            |              |          |                  |        |            |          |                       |        |  |
| 11     | 20         | 701,9        |          |                  | £      | 701,9      | 2        |                       |        |  |
| 110    |            | 701,9        |          |                  |        | 701,9      |          |                       |        |  |

Testno podjetje d.o.o.

Stran: 1

ali Tiskaj bruto bilanco:

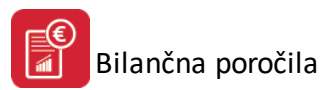

| Testno podjetje d.o.o. |
|------------------------|
| Ulica maršala tita     |
| 1000 Ljubljana         |

# **BRUTO BILANCA**

Datum: 6.07.2009

| Conto  | Onis konta                     | Promet do ot | odobja    | Promet | v obdobju | Skupni pro   | met       | Saldo      |          |
|--------|--------------------------------|--------------|-----------|--------|-----------|--------------|-----------|------------|----------|
| Conto  | Opis konta                     | DEBET        | KREDIT    | DEBET  | KREDIT    | DEBET        | KREDIT    | DEBET      | KREDIT   |
| )      | DOLGOROČNA SREDTVA             | 462.332,39   | 70.828,65 |        |           | 462.332,39   | 70.828,65 | 462.332,39 | 70.828,6 |
| 0      | NEOPREDMETENA SREDSTV          |              |           |        |           |              |           |            |          |
| 05     | Druga neopredmetena sredstv.   |              |           |        |           |              |           |            |          |
| 0500   | MATERIALNE PRAVICE-PROC        |              |           |        |           |              |           |            |          |
| 005000 | MATERIALNE PRAVICE- PRO        |              |           |        |           |              |           |            |          |
| 800    | Popravek verdnosti neopredm.   |              |           |        |           |              |           |            |          |
| 008000 | Popravek vrednosti neopred.si  |              |           |        |           |              |           |            |          |
| 02     | NEPREMIČNINE                   | 421.275,67   | 5         |        | (         | 421.275,67   | 5         | 421.275,67 |          |
| 021    | Zgradbe, vrednotene po model   | 421.275,67   |           |        |           | 421.275,67   |           | 421.275,67 |          |
| 021000 | Gradbeni objekti               | 421.275,67   |           |        |           | 421.275,67   |           | 421.275,67 |          |
| 027    | Nepremičnine v gradnji oziroma |              |           |        |           |              |           |            |          |
| 027000 | Nepremičnine v gradnji oz. iz  |              |           |        |           |              |           |            |          |
| 03     | POPRAVEK IN OSLABITEV VE       | 2            | 40.833,42 | 14     | 2         | <i>\$</i> .  | 40.833,42 |            | 40.833,4 |
| 031    | Oslabitev vrednosti zemljišč   |              | 40.833,42 |        |           |              | 40.833,42 |            | 40.833,4 |
| 031000 | POPRAVEK VREDNOSTI NEP         |              | 40.833,42 |        |           |              | 40.833,42 |            | 40.833,4 |
| 04     | OPREMA IN DRUGA OPREDI         | 37.056,72    |           |        |           | 37.056,72    |           | 37.056,72  |          |
| 040    | Oprema in nadomestni deli - m  | 37.056,72    |           |        |           | 37.056,72    |           | 37.056,72  |          |
| 040000 | OPREMA                         | 37.056,72    |           |        |           | 37.056,72    |           | 37.056,72  |          |
| 05     | POPRAVEK IN OSLABITEV VE       |              | 29.995,23 |        |           | 111 A. A. A. | 29.995,23 |            | 29.995,2 |
| 050    | Popravek vredn. opreme in na   |              | 29.995,23 |        |           |              | 29.995,23 |            | 29,995,2 |
| 050000 | POPRAVEK VREDNOSTI OPR         |              | 29.995,23 |        |           |              | 29.995,23 |            | 29.995,2 |
| 08     | DOLGOROČNE POSLOVNE T          | 4.000,00     |           |        |           | 4.000,00     |           | 4.000,00   |          |
| 88     | Druge dolgoročne poslovne te   | 4.000,00     |           |        |           | 4.000,00     |           | 4.000,00   |          |
| 086100 | DOLGOROČNE TERJATVE - F        | 4.000,00     |           |        |           | 4.000,00     |           | 4.000,00   |          |
| 1      | KRATKOROČNA SREDSTVA,          | 3.977,48     | 1.227,64  | 567,80 | 67,8      | 4.545,28     | 1.295,44  | 4.477,48   | 1.227,6  |
| 10     | DENARNA SREDSTVA V BLA         | 125,19       |           |        |           | 125,19       |           | 125,15     |          |
| 100    | Denarna sredstva v blagajni, r | 125,13       |           |        |           | 125,19       |           | 125,19     |          |
| 100000 | Blagajna                       | 125,19       |           |        |           | 125,19       |           | 125,19     |          |
| 100010 | Blagajna - bl.maks.            |              |           |        |           | 1.63.0       |           |            |          |
| 100900 | BLAGAJNA - IZTRŽEK             |              |           |        |           |              |           |            |          |
| 109    | Denar na poti                  |              |           |        |           |              |           |            |          |
| 109000 | Denar na poti                  |              |           |        |           |              |           |            |          |
| 11     | DOBROIMETJE PRI BANKAH         | 701,9        |           |        |           | 701,94       |           | 701,94     |          |
| 110    | Denarna sredstva na računih,   | 701,94       |           |        |           | 701,94       |           | 701,94     |          |

Testno podjetje d.o.o.

#### **Obdelave bilanc** 2.4

Do obdelave bilanc lahko pridete na dva načina:

1. V meniju bilančna poročila izberete alinejo Obdelave bilanc.

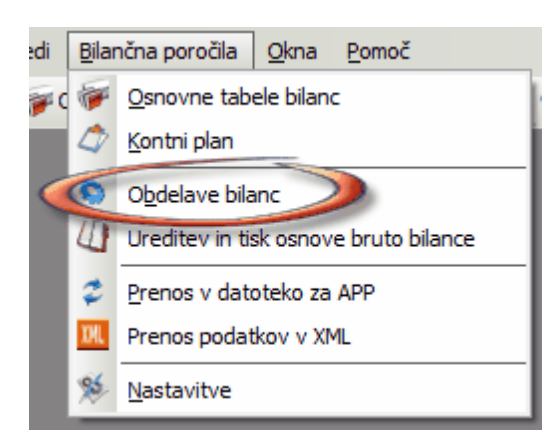

2. V vrstici z ikonami izberete ikono Obdelave bilanc.

| HermeS progr  | ami - Nova Firma -          | A            |               |                           |
|---------------|-----------------------------|--------------|---------------|---------------------------|
| Datoteka Ured | i <u>B</u> ilančna poročila | <u>O</u> kna | <u>P</u> omoč |                           |
| 🛛 🗾 Izhod 📄 🎼 | ØOsnovne tabele bila        | nc 🚳 Pi      | ripravi bruto | o bilan 🔇 Obdelave bilanc |
|               |                             |              |               |                           |

Ko zaženete obdelave bilanc, vam program najprej ponudi seznam bilanc.

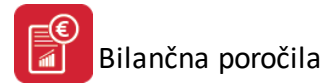

| 🔲 Obdelave bilanc                        | - 0      | × |
|------------------------------------------|----------|---|
| IZBERITE VRSTO BILANCE !                 |          |   |
|                                          |          | - |
| Naslov                                   | Stevilka |   |
| *IZKAZ STANJA PASIVA                     | 5        |   |
| *PRILOGA 1 k izkazu uspeha               | 7        |   |
| *RAZPOREDITEV DOBIČKA                    | 8        |   |
| BILANCA STANJA                           | 4        |   |
| BILANCA STANJA                           | 13       |   |
| BILANCA STANJA ZA SP                     | 16       |   |
| BILANCA USPEHA                           | 14       |   |
| Izkaz bilančnega dobička/bilančne izgube | 15       |   |
| IZKAZ DENARNIH TOKOV                     | 6        |   |
| IZKAZ USPEHA 25.5                        | 2        |   |
| IZKAZ USPEHA 25.6                        | 1        |   |
| PODATKI BILANCE STANJA                   | 9        | Ŧ |

Izberete bilanco za katero želite narediti obdelavo ter pritisnemo **OK**. Pojavi se nam naslednje okno:

|    |                                                                                                    | Urejanje bilance                                                   |               |                                     |  |  |  |
|----|----------------------------------------------------------------------------------------------------|--------------------------------------------------------------------|---------------|-------------------------------------|--|--|--|
| AO | AOP NazivAOP                                                                                                    |                                                                    |               |                                     |  |  |  |
|    | ČPPS PODATKI IZ IZKAZA POSLOVNEGA IZIDA                                                                                                    |                                                                    |               |                                     |  |  |  |
| Te | Tekoče leto: 2017 Preteklo leto: Obdobie bilance: 1 01 2017 do 31 03 2017                                                                                                    |                                                                    |               |                                     |  |  |  |
| ×  | AOP Navis AOP     Stational de la construction de la construction |                                                                    |               |                                     |  |  |  |
|    | 01                                                                                                    |                                                                    | Stanje na dan | Sporoceni podaki po stanju na dan k |  |  |  |
|    | 02                                                                                                    | L Čisti prihodki od prodaje na domačem trgu                        |               |                                     |  |  |  |
|    | 02                                                                                                    | 1. Čisti prihodki od prodaje na dolnačem rigu                      |               |                                     |  |  |  |
|    | 04                                                                                                    | 2. Čisti prihodki od prodaje proizvodov in storkev razen najeninim |               |                                     |  |  |  |
|    | 04                                                                                                    | 2. Cisti prihodki od prodeje blaga in materiala                    |               |                                     |  |  |  |
|    | 06                                                                                                    | II. Čisti prihodki od prodaje plaga in materiala                   |               |                                     |  |  |  |
|    | 07                                                                                                    | 1. Čisti prihodki od prodaje proizvodov in storitev                |               |                                     |  |  |  |
|    | 08                                                                                                    | 2. Čisti prihodki od prodaje plaga in materiala                    |               |                                     |  |  |  |
|    | 09                                                                                                    | III. Čisti prihodki od prodaje na trgu izven FU                    |               |                                     |  |  |  |
|    | 10                                                                                                    | 1. Čisti prihodki od prodaje proizvodov in storitev                |               |                                     |  |  |  |
|    | 11                                                                                                    | 2 Čisti prihodki od prodaje plaga in materiala                     |               |                                     |  |  |  |
|    | 12                                                                                                    | B. POVEČANJE VBEDNOSTI ZALOG PROIZVODOV IN NEDOKONČANE             |               |                                     |  |  |  |
|    | 13                                                                                                    | C. ZMANJŠANJE VBEDNOSTI ZALOG PBOIZVODOV IN NEDOKONČAN             |               |                                     |  |  |  |
|    | 14                                                                                                    | Č. USREDSTVENI LASTNI PROIZVODI IN LASTNE STORITVE                 |               |                                     |  |  |  |
|    | 15                                                                                                    | D. SUBVENCIJE. DOTACIJE REGRESI. KOMPENZACIJE IN DRUGI PRIJ        |               |                                     |  |  |  |
|    | 16                                                                                                    | E. DRUGI POSLOVNI PRIHODKI                                         |               |                                     |  |  |  |
|    | 17                                                                                                    | F. KOSMATI DONOS OD POSLOVANJA                                     |               |                                     |  |  |  |
|    | 18                                                                                                    | G. POSLOVNI ODHODKI                                                |               |                                     |  |  |  |
|    | 19                                                                                                    | I. Stroški blaga, materiala in storitev                            |               |                                     |  |  |  |
|    | 20                                                                                                    | 1. Nabavna vrednost prodanega blaga in materiala                   |               |                                     |  |  |  |
|    |                                                                                                    |                                                                    |               |                                     |  |  |  |
| <  |                                                                                                    |                                                                    | 100.000       | > ~                                 |  |  |  |
|    | 🔟 Excel 🕅 Tiskaj bilanco 🤷 Spremeni vrednosti                                                                                                    |                                                                    |               |                                     |  |  |  |
| F  | Prom. v obd. 🛐 Polni podatke 🛐 Polni tabelo 🛛 Polni konte 🛃 Prenos v Iani 🋐 Preračunaj bil. 🚺 Zapri 🖉 Pomoč                                                                                                    |                                                                    |               |                                     |  |  |  |

Najprej pritisnete gumb Polni tabelo oziroma tipko F3.

Program napolni tabelo z AOP-ji ter ustreznimi formulami za izračun želenih kazalnikov. Če je tabela z AOP-ji že napolnjena, vam ni potrebno ponovno polniti tabele. Tabelo morate ponovno polniti, če ste spreminjali izbrano tabelo bilanc (glej <u>Osnovne tabele bilanc</u>).

Ko ste tabelo napolnili z AOP-ji, jo morate napolniti še s podatki. To storite tako, da pritisnete gumb F2-Polni podatke. V stolpec vrednost tekočega leta vam program izpiše podatke. Seveda morate bilanco prej pripraviti (glej <u>Priprava bruto bilance</u>).

Kadar želimo dopolniti samo konte iz osnovne bilančne tabele, uporabimo gumb **Polni konte**. Tako nam ni potrebno polniti sheme poročila iz osnovne tabele (F3), s čimer ne izgubimo lanskih podatkov. Funkcionalnost je mogoča samo v 3.0 HermeS.

V primerih, ko podatki predhodnega leta še niso zaključeni, za pripravo podatkov samo zadevnega obdobja (npr. stroški, odhodki, prihodki), uporabimo funkcionalnost priprave samo prometa v obdobju – nastavitev **Prom. v obd.**, ki je vezana na posamezne bilančne tabele. Funkcionalnost je mogoča samo v 3.0 HermeS.

| 🕌 Urejanje        | e bilance                                                                  |                                |                            |  |  |  |  |  |
|-------------------|----------------------------------------------------------------------------|--------------------------------|----------------------------|--|--|--|--|--|
| AOP Naz           | ivAOP                                                                      |                                |                            |  |  |  |  |  |
| IZKAZ USPEHA 25.5 |                                                                            |                                |                            |  |  |  |  |  |
| Tekoče le         | Tekoče leto: 2012 Preteklo leto: Obdobje bilance: 1.09.2012 do 3.10.2012   |                                |                            |  |  |  |  |  |
| × AOP             | Naziv ADP                                                                  | Vrednost tek očena leta        | 'rednost preteklega leta 🔺 |  |  |  |  |  |
| 01                | 1. Čisti prihodki od prodaje                                               | 7 647 675 63                   |                            |  |  |  |  |  |
| 02                | 2. Sprememba vrednosti zalog proizvodov in nedokončane proizvodnie         |                                |                            |  |  |  |  |  |
| 03                | 3. Usredstveni lastni proizvodi in lastne storitve                         |                                |                            |  |  |  |  |  |
| 04                | 4. Drugi poslovni prihodki (s prevrednotovalnimi poslovnimi prihodki)      |                                |                            |  |  |  |  |  |
| 05                | 5. Stroški blaga, materiala in storitev                                    |                                |                            |  |  |  |  |  |
| 06                | a) Nabavna vrednost prodanega blaga in materiala ter stroški porabljene    | 37.981,73                      |                            |  |  |  |  |  |
| 07                | b) Stroški storitev                                                        | 42.914,39                      |                            |  |  |  |  |  |
| 08                | 6. Stroški dela                                                            |                                |                            |  |  |  |  |  |
| 09                | a) Stroški plač                                                            |                                |                            |  |  |  |  |  |
| 10                | b) Stroški socialnih zavarovanj (posebej izkazani stroški pokojninskih zav |                                |                            |  |  |  |  |  |
| 11                | c) Drugi stroški dela                                                      |                                |                            |  |  |  |  |  |
| 12                | 7. Odpis vrednosti                                                         |                                |                            |  |  |  |  |  |
| 13                | a) Amortizacija                                                            |                                |                            |  |  |  |  |  |
| 14                | b) Prevrednotovalni poslovni odhodki pri neopredmetenih sredstvih in opi   |                                |                            |  |  |  |  |  |
| 15                | c) Prevrednotovalni poslovni odhodki pri obratnih sredstvih                |                                |                            |  |  |  |  |  |
| 16                | 8. Drugi poslovni odhodki                                                  | 1.861,01                       |                            |  |  |  |  |  |
| 17                | 9. Finančni prihodki iz deležev                                            |                                |                            |  |  |  |  |  |
| 18                | a) Finančni prihodki iz deležev v družbah v skupini                        |                                |                            |  |  |  |  |  |
| 19                | <ul> <li>b) Finančni prihodki iz deležev v pridruženih družbah</li> </ul>  |                                |                            |  |  |  |  |  |
| 20                | c) Finančni prihodki iz deležev v drugih družbah                           |                                |                            |  |  |  |  |  |
| •                 |                                                                            |                                | <u>۲</u>                   |  |  |  |  |  |
| Zacher            | aži na broz dopinalk 💦 Broz AOB 💭 Broz znoskov. 💭 Broz dopin               | oolk <b>F10</b> Tiskai bilanoo |                            |  |  |  |  |  |
|                   |                                                                            |                                |                            |  |  |  |  |  |
| F2 Polni          | podatke 🖪 Polni tabelo 🖪 Prenos v Iani 🖪 Preračunaj bil.                   | 🙆 Za                           | pri 🖉 Pomoč                |  |  |  |  |  |

Ko imate bilanco napolnjeno z AOP-ji in podatki, lahko zaženete izračun postavk, ki vsebujejo formule. To naredite s pritiskom na gumb F5- Preračunaj bil.

| 🕌 Urejanj                                                                                                 | je bilance                                                                 |                        |                          | x |  |  |  |  |
|----------------------------------------------------------------------------------------------------|----------------------------------------------------------------------------|------------------------|--------------------------|---|--|--|--|--|
| AOP Na                                                                                                    | zivAOP                                                                     |                        |                          |   |  |  |  |  |
| IZKAZ USPEHA 25.5                                                                                         |                                                                            |                        |                          |   |  |  |  |  |
| Tekoče le                                                                                                 | eto: 2012 Preteklo leto: Obdobje bilance: 1.09.2012 d                      | o 3.10.2012            |                          |   |  |  |  |  |
| × AOP                                                                                                    | P Naziv AOP                                                                | Vrednost tekočega leta | 'rednost preteklega leta |   |  |  |  |  |
| 01                                                                                                    | 1. Čisti prihodki od prodaje                                               | 7.647.675,63           |                          |   |  |  |  |  |
| 02                                                                                                    | 2. Sprememba vrednosti zalog proizvodov in nedokončane proizvodnje         |                        |                          | · |  |  |  |  |
| 03                                                                                                    | 3. Usredstveni lastni proizvodi in lastne storitve                         |                        |                          |   |  |  |  |  |
| 04                                                                                                    | 4. Drugi poslovni prihodki (s prevrednotovalnimi poslovnimi prihodki)      |                        |                          |   |  |  |  |  |
| 05                                                                                                    | 5. Stroški blaga, materiala in storitev                                    | 80.896,12              | b                        |   |  |  |  |  |
| 06                                                                                                    | a) Nabavna vrednost prodanega blaga in materiala ter stroški porabljene    | 37.981,73              |                          |   |  |  |  |  |
| 07                                                                                                    | b) Stroški storitev                                                        | 42.914,39              |                          |   |  |  |  |  |
| 08                                                                                                    | 6. Stroški dela                                                            |                        |                          |   |  |  |  |  |
| 09                                                                                                    | a) Stroški plač                                                            |                        |                          |   |  |  |  |  |
| 10                                                                                                    | b) Stroški socialnih zavarovanj (posebej izkazani stroški pokojninskih zav |                        |                          |   |  |  |  |  |
| 11                                                                                                    | c) Drugi stroški dela                                                      |                        |                          |   |  |  |  |  |
| 12                                                                                                    | 7. Odpis vrednosti                                                         |                        |                          |   |  |  |  |  |
| 13                                                                                                    | a) Amortizacija                                                            |                        |                          |   |  |  |  |  |
| 14                                                                                                    | b) Prevrednotovalni poslovni odhodki pri neopredmetenih sredstvih in opi   |                        |                          |   |  |  |  |  |
| 15                                                                                                    | c) Prevrednotovalni poslovni odhodki pri obratnih sredstvih                |                        |                          | _ |  |  |  |  |
| 16                                                                                                    | 8. Drugi poslovni odhodki                                                  | 1.861,01               |                          |   |  |  |  |  |
| 17                                                                                                    | 9. Finančni prihodki iz deležev                                            |                        |                          |   |  |  |  |  |
| 18                                                                                                    | a) Finančni prihodki iz deležev v družbah v skupini                        |                        |                          |   |  |  |  |  |
| 19                                                                                                    | <ul> <li>b) Finanční prihodkí iz deležev v pridruženíh družbah</li> </ul>  |                        |                          | _ |  |  |  |  |
| 20                                                                                                    | <ul> <li>c) Finančni prihodki iz deležev v drugih družbah</li> </ul>       |                        |                          |   |  |  |  |  |
|                                                                                                    |                                                                            |                        | •                        | - |  |  |  |  |
|                                                                                                    |                                                                            |                        |                          |   |  |  |  |  |
| Zaokroži na brez decimalk 🔲 Brez AOP 📄 Brez zneskov 📄 Brez decimalk 🎦 Iiskaj bilanco 🔼 Spremeni vrednosti |                                                                            |                        |                          |   |  |  |  |  |
| F Polni podatke F Polni tabelo F Prenos v Iani F Preračunaj bil. 🙆 Zapri 🖉 Pomoč                          |                                                                            |                        |                          |   |  |  |  |  |

Program vam preračuna vse postavke, ki vsebujejo formule na podlagi vnešenih podatkov.

Če imate v bilančnem poročilu podatke iz lanskega leta jih lahko prenesete v stolpec Vrednost preteklega leta s pritiskom na gumb F4**-Prenos v lani**. Program vam postavi naslednje varnostno vprašanje:

| Opozori  | lo                                                                  |
|----------|---------------------------------------------------------------------|
| <u>^</u> | Podatki za lansko leto se bodo trajno spremenili !!<br>Nadaljujem ? |
|          | Da <u>N</u> e                                                       |

Po pritisku na gumb Da program prenese podatke v stolpec Vrednost preteklega leta.

Program omogoča tudi ročno spreminjati vrednosti postavk v poročilu. V tabeli se postavite na postavko, katere vrednost želite spremeniti in pritisnete tipko Spremeni vrednost. Odpre se vam naslednje okno:

| 2 07                                    |                                                                                               |
|-----------------------------------------|-----------------------------------------------------------------------------------------------|
| b) Stroški storitev                     |                                                                                               |
| 4.246,80                                |                                                                                               |
| 0,00                                    |                                                                                               |
|                                         |                                                                                               |
| 411,413,414,415,416,417,418,419,410,412 |                                                                                               |
|                                         |                                                                                               |
| M nr 🛛 🖌                                | Prekliži                                                                                      |
|                                         | 2<br>07<br>b) Stroški storitev<br>4.246,80<br>0,00<br>411,413,414,415,416,417,418,419,410,412 |

V tej maski lahko spremenite Naziv AOP-ja ter vrednost tekočega in preteklega leta. Ne morete pa spreminjati kontov oziroma formul. To lahko spremenite v seznamu tabel bilanc (glej <u>Osnovne tabele bilanc</u>). Ko imate bilančno poročilo urejeno, ga lahko natisnete s pritiskom na gumb F10-Tiskaj bilanco.

|                        | Datum prejema;       |   |
|------------------------|----------------------|---|
|                        | Matična Stevlika:    |   |
|                        | Davčna Stevilka:     |   |
|                        | Veilkost             | 1 |
| Testno podietie d.o.o. | Statusna sprememba:  | 0 |
| Ulica maršala tita     | Matična Stevika pred |   |
| 1000 Ljubljana         | statusno spremembo:  |   |

IZKAZ USPEHA 25.5 Obdobje bilance: 1.01.2009 do 6.07.2009

|                              |                                                                                                    |        |               | V EUR           |
|------------------------------|----------------------------------------------------------------------------------------------------|--------|---------------|-----------------|
| Mania                        | Berlaute                                                                                                    | Oznaka | Znese         | ik 🛛            |
| Romo                         | POSIZVKA                                                                                                    | za AOP | Tekoõega leta | Prejšnjega leta |
| <u> </u>                     | 2                                                                                                    | 3      | 4             | 5               |
| 76                           | 1. Cisti prihodki od prodaje                                                                                |        | 39.813,68     | 0,00            |
|                              | <ol> <li>Sprememba vrednosti zalog proizvodov in nedokončane<br/>proizvodnje</li> </ol>                     |        |               | 0,00            |
| 5                            | 3. Usredistveni lastni proizvodi in lastne storitve                                                         |        | 2             | 0,00            |
| 768,766,767,<br>769          | 4. Drugi poslovni prihodki (s prevrednotovalnimi poslovnimi<br>prihodki)                                    |        |               | 0,00            |
|                              | <ol> <li>8troški blaga, materiala in storitev</li> </ol>                                                    |        | 10.076,92     |                 |
| 702,400,401, 402,403,404,    | <ul> <li>a) Nabsuna vrednost prodanega blaga in materiala ter<br/>stroški porabijenega materiala</li> </ul> |        | 5.829,12      | 0,00            |
| 411,413,414,<br>415,416,417, | b) Stroški storitev                                                                                         |        | 4.246,80      | 0,00            |
|                              | 8. Stroški dela                                                                                             |        | 6.192,87      |                 |
| 470,471                      | a) Stroški plač                                                                                             |        | 4.016,25      | 0,00            |
| 472,474                      | <li>b) Stroški socialnih zavarovanj (posebej izkazani stroški<br/>pokojninskih zavarovanj)</li>             |        | 646,62        | 0,00            |
| 473,475,476                  | c) Drugi stroški dela                                                                                       |        | 530,00        | 0,00            |
| 2                            | 7. Odpis vrednosti                                                                                          |        |               |                 |
| 43                           | e) Amortizacija                                                                                             |        |               | 0,00            |

Velja za 3.0 HermeS različico.

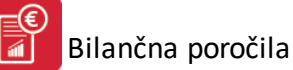

| 🔟 Urejanje bilance                                                                                                |                                                                    |                        |                            |  |  |  |
|----------------------------------------------------------------------------------------------------|--------------------------------------------------------------------|------------------------|----------------------------|--|--|--|
| AOP NazivAOP                                                                                                    |                                                                    |                        |                            |  |  |  |
|                                                                                                    | BILANCA STANJA                                                     |                        |                            |  |  |  |
| Tekoče le                                                                                                    | to: 2017 Preteklo leto: Obdobje bilance: 1.01.2016                 | do 23.11.2017          |                            |  |  |  |
| * AOP                                                                                                    | Naziv AOP                                                          | Vrednost tekočega leta | Vrednost preteklega leta 🔺 |  |  |  |
| 01                                                                                                    | SREDSTVA                                                           |                        |                            |  |  |  |
| 02                                                                                                    | A. DOLGOROČNA SREDSTVA                                             |                        |                            |  |  |  |
| 03                                                                                                    | I. Neopredmetena sredstva in dolgoročne aktivne časovne razmejitve |                        |                            |  |  |  |
| 04                                                                                                    | 1. Neopredmetena sredstva                                          |                        |                            |  |  |  |
| 05                                                                                                    | <ol><li>Dolgoročne aktivne časovne razmejitve</li></ol>            |                        |                            |  |  |  |
| 06                                                                                                    | II. Opredmetena osnovna sredstva                                   |                        |                            |  |  |  |
| 07                                                                                                    | III. Naložbene nepremičnine                                        |                        |                            |  |  |  |
| 08                                                                                                    | IV. Dolgoročne finančne naložbe                                    |                        |                            |  |  |  |
| 09                                                                                                    | <ol> <li>Dolgoročne finančne naložbe, razen posojil</li> </ol>     |                        |                            |  |  |  |
| 10                                                                                                    | 2. Dolgoročna posojila                                             |                        |                            |  |  |  |
| 11                                                                                                    | V. Dolgoročne poslovne terjatve                                    |                        |                            |  |  |  |
| 12                                                                                                    | VI. Odložene terjatve za davek                                     |                        |                            |  |  |  |
| 13                                                                                                    | B. KRATKOROČNA SREDSTVA                                            |                        |                            |  |  |  |
| 14                                                                                                    | I. Sredstva (skupine za odtujitev) za prodajo                      |                        |                            |  |  |  |
| 15                                                                                                    | II. Zaloge                                                         |                        |                            |  |  |  |
| 16                                                                                                    | III. Kratkoročne finančne naložbe                                  |                        |                            |  |  |  |
| 17                                                                                                    | <ol> <li>Kratkoročne finančne naložbe, razen posojil</li> </ol>    |                        |                            |  |  |  |
| 18                                                                                                    | 2. Kratkoročna posojila                                            |                        |                            |  |  |  |
| 19                                                                                                    | IV. Kratkoročne poslovne terjatve                                  |                        |                            |  |  |  |
| 20                                                                                                    | V. Denarna sredstva                                                |                        |                            |  |  |  |
| <                                                                                                    |                                                                    |                        | > >                        |  |  |  |
| Zaokroži na brez decimalk 🗌 Brez AOP 🗋 Brez zneskov 🗋 Brez decimalk 🔣 Excel 🕅 Tiskaj bilanco 🙆 Spremeni vrednosti |                                                                    |                        |                            |  |  |  |
| Prom. v obd. 🔽 Polni podatke 🛐 Polni tabelo Polni konte 🖓 Prenos v Iani 🅫 Preračunaj bil. 🕑 Zapri 👰 Pomoć         |                                                                    |                        |                            |  |  |  |

V 3.0 Hermesu lahko bilančno poročilo izvozite v Excel s pritiskom na gumb Excel.

## 2.5 Ureditev in tisk osnovne bruto bilance

Preden pripravite novo bruto bilanco lahko staro tiskate. V meniju Bilančna poročila izberete alinejo Ureditev in tisk osnovne bruto bilance.

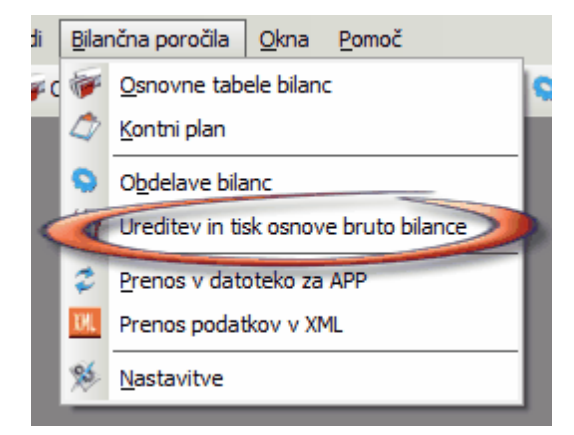

Odpre se vam naslednja tabela:

1.0

| KUNTU  | Saldo Debet  | Saldo Kredit | Saldo debet zaokr. Salo | lo kredit zaokr. |
|--------|--------------|--------------|-------------------------|------------------|
| 0      | 2.400.322,68 | 837.856,69   | 2,400,322               | 837,858          |
| 00     | 140.649,74   | 5.175,96     | 140,649                 | 5,176            |
| 001    | 133.140,34   |              | 133,140                 |                  |
| 001002 |              |              |                         |                  |
| 001100 | 133.140,34   |              | 133,140                 |                  |
| 003    | 7.509,40     |              | 7,509                   |                  |
| 003000 | 7.509,40     |              | 7,509                   |                  |
| 008    |              | 5.175,96     |                         | 5,176            |
| 008000 |              | 5,175,96     |                         | 5,176            |
| 01     |              |              |                         |                  |
| 013    |              |              |                         |                  |
| 013000 |              |              |                         |                  |
| 02     | 1.060.710,94 |              | 1,060,711               |                  |
| 020    | 163.095,68   |              | 163,096                 |                  |
| 020000 | 5.007,51     |              | 5,008                   |                  |
| 020003 | 43.895,84    |              | 43,896                  |                  |
| 020004 | 114.192,33   |              | 114,192                 |                  |
| 020100 |              |              |                         |                  |
|        |              |              |                         | •                |
|        |              | 🚹 Vstavi     | 🔼 Spremeni              | 😑 Briši          |

V tabeli so predstavljeni saldi po posameznih kontih. Za tiskanje kliknete na gumb Natisni.

### 2.6 Prenos v datoteko za APP

Ko so poročila dokončana in izpisana, jih lahko prenesete v program APP (ZRGDVN).

V meniju Bilančna poročila izberete alinejo Prenos v datoteko za APP.

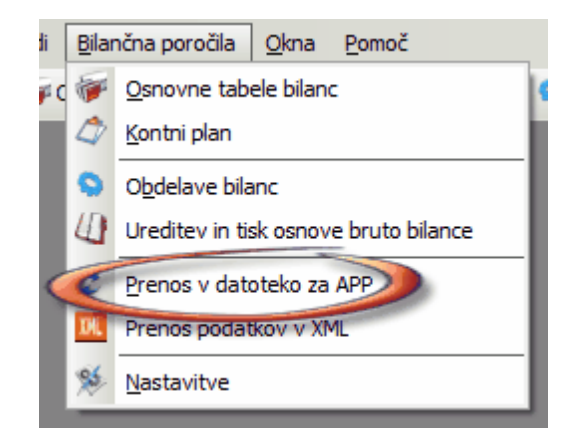

Pojavi se naslednje okno:

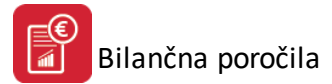

| 🗢 Priprava podatkov za APP | - • •   |
|----------------------------|---------|
| Naprednovanje              |         |
| 🎽 Začni 🚺 Zapri            | e Pomoč |

Pritisnite tipko **Začni** in program bo pripravil podatke za APP. V kolikor niste nastavili poti shranjevanja vas program na to opozori (več o nastavitvi poti si oglejte v <u>Nastavitvah</u>.)

Program za APP je neodvisna aplikacija na katero kot proizvajalci tega programa nimamo vpliva. Če boste dobili kot odziv programa napako (47), potem to pomeni, da je proizvajalec programa APP spremenil strukturo datoteke ZRGDVN.DBF. V takih primerih bomo sproti prilagajali program tej strukturi.

Po uspešnem prenosu podatkov nadaljujete z obdelavo podatkov, kotrolnimi izpisi in pripravo diskete neposredno iz programa APP.

### 2.7 Prenos podatkov v XML

V meniju Bilančna poročila izberete alinejo Prenos podatkov v XML

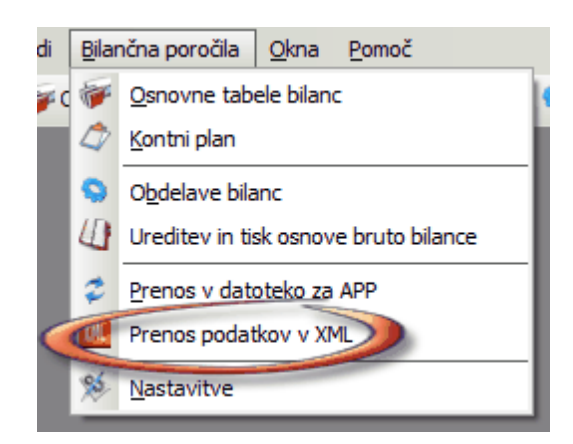

V tem oknu, pripravimo podatke, ki so potrebni za prenos v XML. Podatki so razvrščeni v več skupin:

- Osnovni podatki
- Osnovni podatki (2) nadaljevanje
- Opredelitev
- Opredelitev (2)
- Izjava, soglasje
- Določitev podatkov
- Osnovni podatki

Kot pove ime, na tem mestu vnesemo osnovne podatke o podjetju.

| 🛄 Priprava poda  | itkov za AJPES - XM             | L                            |                 |                  |                    |
|------------------|---------------------------------|------------------------------|-----------------|------------------|--------------------|
| Osnovni podatki  | Osnovni podatki (2)             | Opredelitev                  | Opredelitev (2) | Izjava, soglasje | Določitev podatkov |
| Ime dr. oz. podj | .: Testno podjetje d.           | 0.0.                         | · ·             |                  |                    |
| Sedez:           | Ulica maršala tita,             | 1000 Ljubljan                | a               |                  |                    |
| Matična št.:     | 55555555                        |                              |                 |                  |                    |
| Davčna št.:      | 12345678                        |                              |                 |                  |                    |
| Statusna spr     | ememba                          |                              |                 |                  |                    |
|                  | 🧿 0 - Ni statusne s             | spremembe                    |                 |                  |                    |
|                  | 1 · SPOJITEV · 2 · SPOJITEV ·   | pred statusno<br>po statusni | 5               |                  |                    |
|                  | 🔘 3 - PRIPOJITE\                | / - pred status              | no              |                  |                    |
|                  | 4 - PRIPOJITE\<br>5 - RAZDELITE | / - po statusni<br>V         | ļ               |                  |                    |
|                  | 🔘 6 - ODDELITEV                 | (                            |                 |                  |                    |
|                  | 7 · SPREMEME                    | A PRAVNO-                    | ORG.OBLIKE      |                  |                    |
| Mat.št.pred spr  |                                 |                              |                 |                  |                    |
| 📃 Pripravi 🛛     | 1L za s.p.                      |                              |                 |                  |                    |
|                  |                                 |                              |                 |                  |                    |
|                  |                                 |                              |                 |                  |                    |
|                  |                                 |                              |                 |                  |                    |
| Naprednovanje    |                                 |                              |                 |                  |                    |
|                  |                                 |                              |                 |                  |                    |
|                  |                                 |                              | 🝠 Začni         | 🗾 🕑 Zapri        | Pomoč              |

Pripravi XML za s.p.: možnost priprave XML datoteke za samostojne podjetnike.

• Osnovni podatki (2)

| 🛄 Priprava podatkov za AJPES - XML                                                             |                   |
|------------------------------------------------------------------------------------------------|-------------------|
| Osnovni podatki Osnovni podatki (2) Opredelitev Opredelitev (2) Izjava, soglasje Do            | oločitev podatkov |
| Dat. zač. posl.:       1.01.2009         Dat. kon. posl.:       31.12.2009         Odg. oseba: |                   |
| Št. zaposlenih v predpreteklem letu:                                                           |                   |
| Naprednovanje                                                                                  |                   |
| 🗾 🖉 Začni 🛛 🕑 Zapri                                                                            | Pomoč             |

• Opredelitev

| 🛄 Priprava podatkov za AJPES                                                                                                    | - XML                                               |                                                                                  |                                                          |                    |
|----------------------------------------------------------------------------------------------------|-----------------------------------------------------|----------------------------------------------------------------------------------|----------------------------------------------------------|--------------------|
| Osnovni podatki Osnovni podat                                                                                                    | ki (2) Opredelitev                                  | Opredelitev (2)                                                                  | Izjava, soglasje                                         | Določitev podatkov |
| I. Vrsta organizacijske oblike<br>a) kapitalska družba (d.o<br>b) osebna družba (d.n.o<br>c) zadruga<br>č) GIZ<br>d) srednji ali veliki podje<br>e) podružnica tujega po<br>f) druge org. oblike | <u>, d.d., k.d.d.)</u><br>., k.d.)<br>mik<br>djetja |                                                                                  |                                                          |                    |
| II. Poslovno leto<br>a) enako koledarskemu<br>b) različno od koledarsk<br>Zač. posl. leta:<br>Konec posl. leta:                                                                                  | letu<br>ega leta                                    |                                                                                  |                                                          |                    |
| <ul> <li>III. Velikost</li> <li>a) mikro</li> <li>b) majhno</li> <li>c) srednje</li> <li>č) veliko</li> </ul>                                                                                    | Obr<br>Izra<br>Izra<br>Izra                         | avnavana veliko<br>čunana velikost t<br>č. velikost pretek<br>č. velikost predpi | st: 0<br>tekoča: 0<br>slega leta: 0<br>reteklega leta: 0 |                    |
| Naprednovanje                                                                                                    |                                                     | Začni                                                                            | 🕑 Zapri                                                  | Pomoč              |

• Opredelitev (2)

| 🚾 Priprava podatkov za AJPES - XML                                                                                                    |                                   |
|----------------------------------------------------------------------------------------------------|-----------------------------------|
| Osnovni podatki Osnovni podatki (2) Opredelitev Opredelitev (2) Izjava, soglasje D                                                                                                    | oločitev podatkov                 |
| <ul> <li>IV. Povezanost v skupini podjetij</li> <li>a) nepovezana družbaj</li> <li>b) nadrejena družba, zavezana je za sestavitev konsolidiranega letnega poročila</li> <li>c) nadrejena družba, nezavezana za sestavitev konsolidiranega letnega poročila</li> <li>č) nadrejena in hkrati podrejena družba, zavezana za sestavitev konsolid. letneg</li> <li>d) nadrejena in hkrati podrejena družba, nezavezana za sestavitev konsolid. letneg</li> <li>e) podrejena družba v okviru nadrejene družbe</li> <li>Sedež nad.dr.:</li> </ul> | a<br>ja poročila<br>nega poročila |
| V. Zavezanost k reviziji<br>a) nezavezani<br>b) zavezani samo v okviru nadrejene družbe<br>c) zavezani<br>Naprednovanje                                                                                                    |                                   |
| 🍠 Začni 🗾 🔯 Zapri                                                                                                    | Pomoč                             |

• Izjava, soglasje

| 🛄 Priprava podatkov za AJPES - XML                                                                                                    |                                            |
|----------------------------------------------------------------------------------------------------|--------------------------------------------|
| Osnovni podatki Osnovni podatki (2) Opredelitev Opredelit                                                                                                    | ev (2) Izjava, soglasje Določitev podatkov |
| VI. Vrsta podružnice                                                                                                    |                                            |
| <ul> <li>ia) izbrana podružnica tujega podjetjaj</li> <li>ime in sedež tega podjetja;</li> <li>šifra države tujega podjetja;</li> </ul>                                 |                                            |
| <ul> <li>b) neizbrana podružnica tujega podjetja         <ul> <li>ime in sedež tega podjetja:</li> </ul> </li> </ul>                                                    |                                            |
| <ul> <li>šifra države tujega podjetja:</li> </ul>                                                                                                    |                                            |
| <ul> <li>VII. Za namen javne objave</li> <li>a) bomo predložili revidirano letno poročilo tujega podje</li> <li>b) bomo predložili letno poročilo podružnice</li> </ul> | etja (ustanovitelijice)                    |
| <ul> <li>c) revidirano letno poročilo tujega podjetja (ustanovitel</li> <li>z matično številko:</li> </ul>                                                              | jice) bo predložila izbrana podružnica     |
| Izjava o uporabi podatkov iz letnega poročila                                                                                                    |                                            |
| 0 - NE                                                                                                    |                                            |
| ○ 1 · DA                                                                                                    |                                            |
| Pojasnila k izkazom                                                                                                    |                                            |
| 0 - NE                                                                                                    |                                            |
| ◎ 1 - DA                                                                                                    |                                            |
| Naprednovanje                                                                                                    |                                            |
|                                                                                                    | ačni 🚺 🚺 Zapri 🦉 Pomoč                     |

### Določitev podaktov

Za posamezne podatke določimo pripadajoče osnovne tabele, ki smo jih pripravili v šifrantu **Osnovne tabele bilanc.** V polje vnesemo šifro, če je ne vemo, kliknemo na gumb, ki odpre šifrant in iz njega izberemo pravo vrsto podatkov. Več o šifrantu v poglavju <u>Osnovne tabele bilanc</u>

| 1 | 🛄 Priprava podatkov za AJPES - XML 📃 📼 🔤                                                                   |                                                                                        |          |     | ×               |                  |                    |  |
|---|----------------------------------------------------------------------------------------------------|----------------------------------------------------------------------------------------|----------|-----|-----------------|------------------|--------------------|--|
|   | Osnovni podatki                                                                                            | Osnovni podatki (2)                                                                    | Opredeli | tev | Opredelitev (2) | Izjava, soglasje | Določitev podatkov |  |
|   | Bilanca stanja<br>Izkaz poslovne<br>Izkaz bilančne<br>Dodatni podatl<br>Dod. podatki k<br>Pojasnila k izk. | ega izida<br>ga dobička - izgube<br>ki BS tujina:<br>k pod. iz IPIZ - tujina:<br>azom: |          |     |                 |                  |                    |  |
|   | Naprednovanje                                                                                              |                                                                                        |          |     |                 |                  | Ţ                  |  |
|   |                                                                                                    |                                                                                        |          | _   | 👂 Začni         | 🕑 Zapri          | Pomoč              |  |

# 2.8 Poročanje ČPPS (XML)

Dostop preko menija Bilančna poročila / Poročanje ČPPS (XML)

Funkcionalnost je omogočena samo v 3.0 HermeS.

Omogoča AJPES poročanje »Četrtletno poslovanje poslovnih subjektov (ČPPS)«.

### I. Vsebina poročila:

S statističnim vprašalnikom POSL-P/ČL AJPES spremlja premoženjsko-finančni položaj in poslovni izid poslovnih subjektov. Hkrati zbira osnovne vrednostne podatke za četrtletno ocenjevanje tekočega gospodarskega gibanja in s tem bruto domačega proizvoda, ki je eden najpomembnejših kazalnikov ekonomske aktivnosti države.

Poročanje je elektronsko, prek spletnega portala AJPES.

Poroča se pet tabel:

- 1. Tabela 1: Podatki iz bilance stanja
- 2. Tabela 2: Podatki iz izkaza poslovnega izida
- 3. Tabela 3: Investicije v osnovna sredstva (podatki se pripravijo v dveh tabelah (posebej nova, posebej rabljena osnovna sredstva; seveda morajo biti knjižena na ločenih kontih)).
- 4. Tabela 4: Drugi podatki (znesek prihodkov od najemnin od zemljišč in gozdov, najemnin od lastnih stanovanj idr.)
- 5. Tabela 5: Letni dodatek (podatki se poročajo samo pri poročanju podatkov za zadnje četrtletje leta).

V raziskovanje je na vzorčni podlagi vključenih do pet tisoč poslovnih subjektov (gospodarskih družb, podružnic tujih podjetij in zadrug) v Sloveniji.

Običajno AJPES obvesti zavezance, da je potrebno to poročanje. Na <u>AJPES je možno preveriti</u>, če poslovni subjekt zavezanec za poročanje v tem obdobju, lahko pa najdete tudi več informacij glede poročanja.

### II. Priprava poročila:

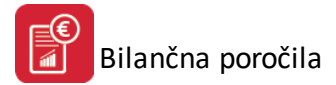

Podatki zadevnih tabel ČPPS se lahko pripravijo v 3.0 HermeS Bilančnih poročilih.

Da je možna priprava vseh tabel, morajo biti poslovni dogodki ustrezno knjiženi (na ločenem kontu, kontni (pod) skupini), v skladu z enotnim kontnim načrtom in računovodskimi standardi. Če podatki niso ustrezno ločeni, je potrebno podatke ročno urediti v tabeli. Npr.: ločeno je potrebno evidentirati nabavno novih in rabljenih osnovnih sredstev (npr.: nova oprema OS - 040000, 040001...; rabljena oprema OS 040100, 040101...), kar mora biti ustrezno <u>navedeno v kontih AOP-jev za zajem v bilančno tabelo</u>. **Tabela 3 se pripravi preko dveh** Hermesovih **bilančnih tabel** - v eni morajo biti investicije v nova, v drugi pa v rabljena osnovna sredstva; na ČPPS poročilu so podatki ustrezno združeni v tabelo 3 ČPPS.

Tabeli podatkov bilance stanja in iz izkaza poslovnih izidov sta primerljivi s tistimi za letno poročanje AJPES (le da se poroča manj AOP-jev). Če so v poročilu zajeti tudi ostali AOP-ji (kot za letno poročanje), jih ob uvozu ČPPS XML datoteke na AJPES preskoči. Za tabele, ki se do zdaj še niso uporabljale, je potrebno <u>pripraviti</u> nove bilančne tabele. Možno je tudi <u>izvažanje in uvažanje bilančnih tabel</u>.

V primerih, ko **podatki predhodnega leta še niso zaključeni**, za pripravo podatkov samo zadevnega obdobja (npr. stroški, odhodki, prihodki) posameznih bilančnih tabeL, uporabimo funkcionalnost priprave <u>samo</u> <u>prometa v obdobju</u>.

### III. Poročanje/izvoz poročila:

V namen lažjega četrtletnega poročanja AJPES je možno poročilo **izvoziti v XML datoteko**, ki jo lahko **uvozimo na AJPES portalu**.

Po obdelavi in preračunu potrebnih bilančnih tabel je potrebno opredeliti osnovne podatke in povezati obdelane bilančne tabele za izvoz; nato je možno sprožiti pripravo XML datoteke. V zavihku **Osnovni podatki** opredelimo splošne podatke poročila, kot so leto in četrtletje, za katero posredujemo podatke, naziv, sedež, matična ipd. podjetja. Označiti je potrebno tudi status opazovalne enote (običajno 10 - vnos podatkov).

| DL.                    | Poročanje ČPPS (XML)                                  |         |  |  |  |  |
|------------------------|-------------------------------------------------------|---------|--|--|--|--|
| Osnovni podatki Določ  | itev tabel                                            |         |  |  |  |  |
| Za obdobje:            | 2017 🗣                                                |         |  |  |  |  |
| Opazovano četrtletje:  |                                                       |         |  |  |  |  |
| Matična številka:      | 5431948                                               |         |  |  |  |  |
| Naziv in sedež:        | Testno podjetje d.o.o.                                |         |  |  |  |  |
|                        | Ob cesti 12, 1000 Ljubljana                           |         |  |  |  |  |
| Odgovorna oseba:       |                                                       |         |  |  |  |  |
| Telefon:               |                                                       |         |  |  |  |  |
| Email:                 |                                                       |         |  |  |  |  |
| Status opazovalne e    | enote:                                                |         |  |  |  |  |
| 10 - vnos podatl       | I0 - vnos podatkov                                    |         |  |  |  |  |
| 🔿 40 - Poročevalsl     | 🔿 40 - Poročevalska enota ne posluje                  |         |  |  |  |  |
| 🔾 41 - Stečaj, likvi   | 🔿 41 - Stečaj, likvidacija                            |         |  |  |  |  |
| 🔿 42 - Enota brisar    | 🔿 42 - Enota brisana iz Poslovnega registra Slovenije |         |  |  |  |  |
| 🔿 50 - Enota v čas     | 🔘 50 - Enota v času opazovanja miruje                 |         |  |  |  |  |
| ○ 71 - Združitev       |                                                       |         |  |  |  |  |
| 🔿 72 - Razdružitev     |                                                       |         |  |  |  |  |
| 🔿 73 - Pripojitev      |                                                       |         |  |  |  |  |
| Matične številke pravr | nih naslednikov (za statuse 71, 72, 73):              |         |  |  |  |  |
|                        | 👂 Začni 🛛 🔯 Zapri                                     | e Pomoč |  |  |  |  |

V zavihku **Določitev tabel** opredelimo potrebne tabele za poročanje, ki smo jih predhodno pripravili in preverili pravilnost podatkov.

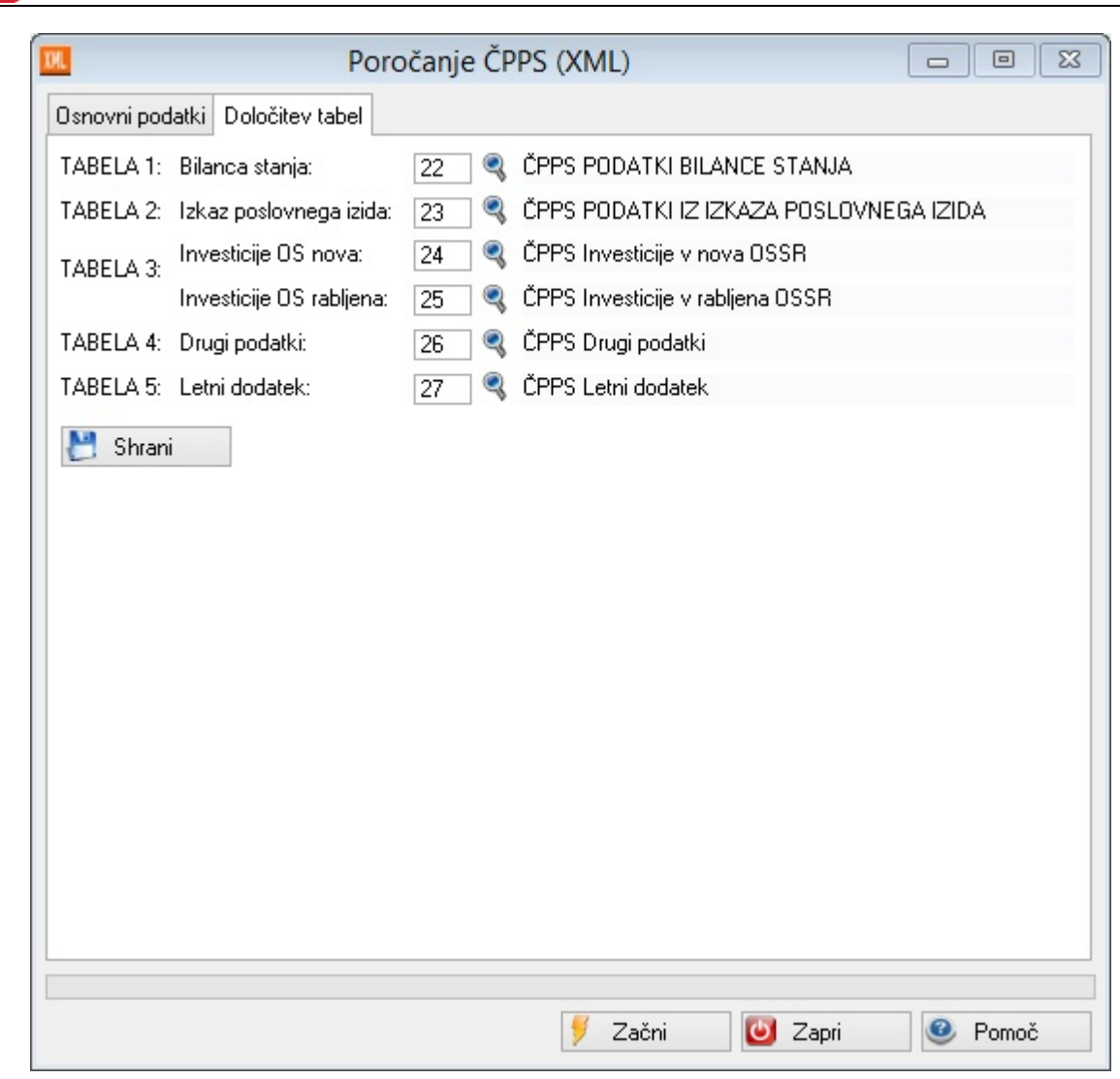

**Priprava XML datoteke**, ki jo lahko uvozimo na AJPES portalu, se sproži z gumbom **Začni**. Po uspešnem izvozu datoteko najdemo v mapi programa. Naziv datoteke je sestavljen na sledeč način - CPPS\_MaticnaStevilka\_DatumIzvoza\_CasIzvoza.XML

| ×                                                                                        |
|------------------------------------------------------------------------------------------|
|                                                                                          |
| Datoteka je pripravljena: D:\HermeS\HermesSQL\SystemSQL\CPPS_5431948_20170428_151428.XML |
| <u>O</u> k                                                                               |
| <u>D</u> k                                                                               |

# 2.9 Nastavitve

Bilančna poročila

V meniju Bilančna poročila izberete alinejo Nastavitve.

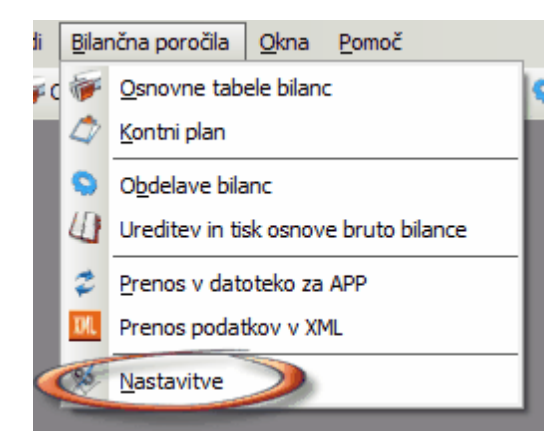

Odpre se naslednje okno:

| % Nastavitve                                                                                                    | - • × |
|----------------------------------------------------------------------------------------------------|-------|
| Nastavitve                                                                                                    |       |
| Pot shranjevanja datoteke (Zrgvno.dbf) za APP<br>Pot: C:\Users\Jasmina\Desktop\                                                         | •     |
| Konta dobička/izgube medletne bilance razreda 7 in 4<br>Konto dobička: 950000 🔍 (Npr.: 950000)<br>Konto Izgube: 951000 🔍 (Npr.: 951000) |       |
| 🔲 Izvedi delitev z 239,64 pri prenosu v lansko leto<br>Odg. oseba za sestavo:                                                           |       |
| CK Prekliči                                                                                                    | Pomoč |

Odg. oseba za sestavo: vpis odgovorne osebe za sestavo bilance.

V nastavitvah nastavite pot shranjevanja datoteke Zrgvno.dbf - datoteke za APP ter konta dobička in izgube za medletne bilance.

Ko ste vse parametre nastavili, pritisnemo gumb OK.

**Izvedi delitev z 239,64 pri prenosu v lansko leto** - omogoča obdelavo podatkov za potrebe prenosa (zaradi zamenjave domicilne valute).

### 3 Okno

Okno je meni, ki se uporablja za urejanje odprtih oken. Več odprtih oken lahko uredite kaskadno, kar pomeni, da bodo sovpadala eno pod drugo, lahko pa jih uredite kot vsa okna, pri čem bo program izračunal optimalno velikost za vsa okna in prikazal vsa okna.

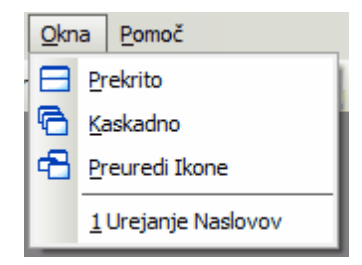

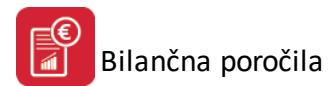

# 4 Pomoč

### 4.1 Zgodovina sprememb programa

V evidenci sprememb programa so napisane spremembe, ki so jih programerji naredili v programu:

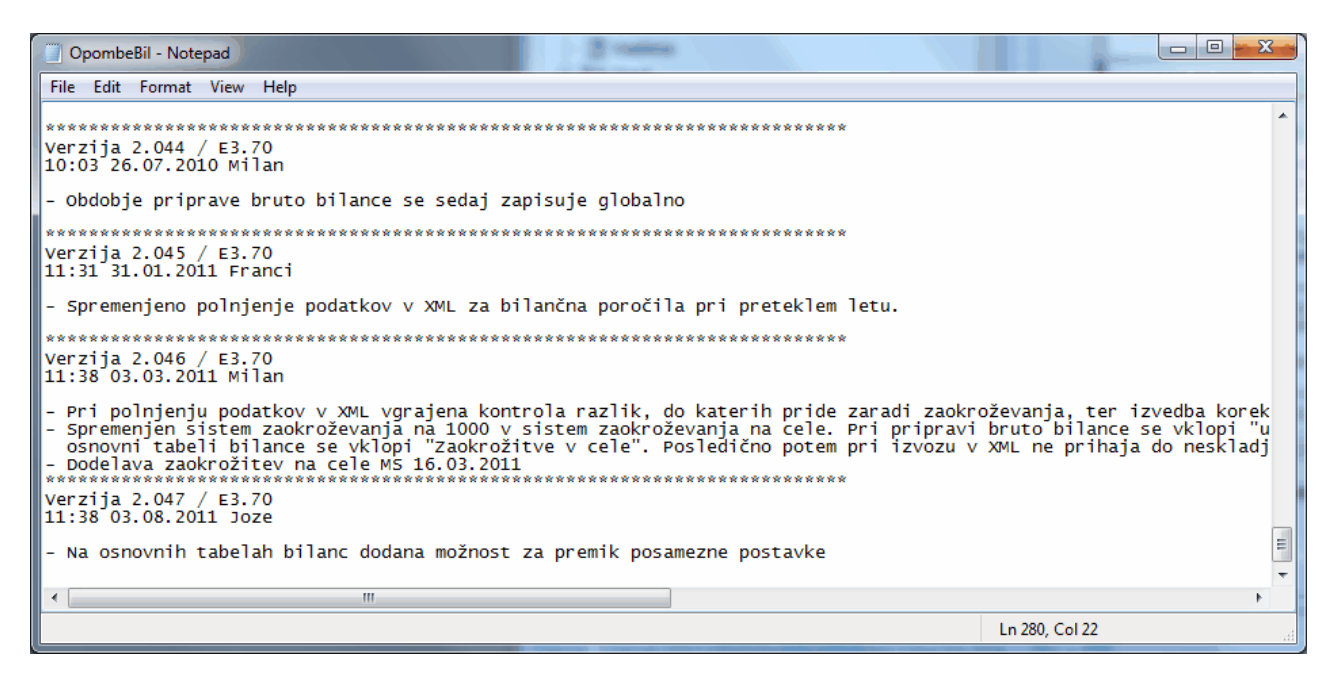

# 4.2 O programu

Izbira **O Programu** pokaže podatke o lastniku licence za uporabo programa in podatek o verziji programa. Tukaj lahko preberete serijsko številko vašega programa.

Priročnik vsebujejo podatke o programu do verzije 6.041 (3.0 HermeS) oz. 2.050 (2.0 HermeS).

| 🔌 Vizitka - Bilančna poročila 🛛 🗖 💌                                                                                                    |
|----------------------------------------------------------------------------------------------------|
| 2                                                                                                    |
| Hermes d.o.o.®                                                                                                    |
| CopyRight © 1990 - 2000 Hermes d.o.o. Krško<br>Vse pravice pridržane.                                                                                                    |
| Verzija: 2.047 /E3.70<br>Dovoljene za uporabo tega programa ima:                                                                                                    |
| ID:                                                                                                    |
| Opozorilo:Ta program je zaščiten z zakonom o avtorskih<br>pravicah. Nepooblaščeno razmnoževanje ali razpečevanje<br>tega programa oziroma njegovega dela je kaznivo po civilni in<br>kazenski zakonodaji, zato bo preganjano v največji možni<br>meri, ki jo omogoča zakon. |
| 😈 Zapri                                                                                                    |